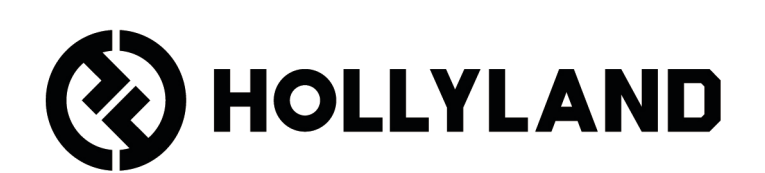

# LARK MAX 2 使用手冊

| 產! | 品概 <sup>簪</sup>    | 1  |
|----|--------------------|----|
|    | SKU                | 1  |
|    | 麥克風                | 3  |
|    | 相機 RX:相機接收器        | 5  |
|    | USB-C RX:USB-C 接收器 | 6  |
|    | 充電盒                | 7  |
|    | OWS 監聽耳機           | 7  |
|    | 耳機充電盒              | 8  |
| 產  | 品安裝與使用             | 9  |
|    | 麥克風配戴              | 9  |
|    | 防風罩安裝              | 9  |
| İ  | 配件安裝               | 10 |
|    | 無線監控裝置相容性          | 11 |
|    | 無線監控1              | 12 |
|    | 無線監控2              | 13 |
|    | 無線監控設置             | 14 |
|    | 建議設定               | 15 |
|    | 配合手機使用(USB-C)      | 16 |
|    | 配對                 | 17 |
|    | 手動配對(相機 RX)        | 18 |
|    | 手動配對(USB-C RX)     | 19 |
|    | 4 個麥克風與1個 RX 連接    | 20 |
|    | 4 個麥克風與1個 RX 配對    | 21 |
|    | USB-C RX           | 22 |
| 麥克 | 克風                 | 23 |

| 麥克風內部錄製 <sup>23</sup>      |
|----------------------------|
| 相機 RX:相機接收器 <sup>24</sup>  |
| 首次啟動 <sup>24</sup>         |
| 主介面圖示指南(2個麥克風與1個 RX)       |
| 相機 RX 捷徑功能(2 個麥克風與 1 個 RX) |
| 主介面圖示指南(4 個麥克風與 1 個 RX)    |
| 相機 RX 捷徑功能(4 個麥克風與 1 個 RX) |
| 選單 <sup>28</sup>           |
| 電池狀態顯示器                    |
| 麥克風電池                      |
| 充電盒電池                      |
| OWS 監聽耳機電池                 |
| 耳機充電盒電池 <sup>38</sup>      |
| <b>韌體升級<sup>39</sup></b>   |
| OWS 監聽耳機升級 <sup>39</sup>   |
| 充電盒升級 <sup>40</sup>        |
| 相機 RX 升級 <sup>41</sup>     |
| USB-C RX 升級 <sup>42</sup>  |
| 麥克風升級狀態 <sup>42</sup>      |
| 規格 <sup>43</sup>           |
| 應用程式資訊                     |
| 支援 <sup>45</sup>           |

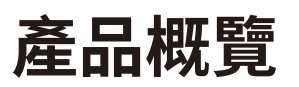

## SKU

### LARK MAX 2 Ultimate Combo

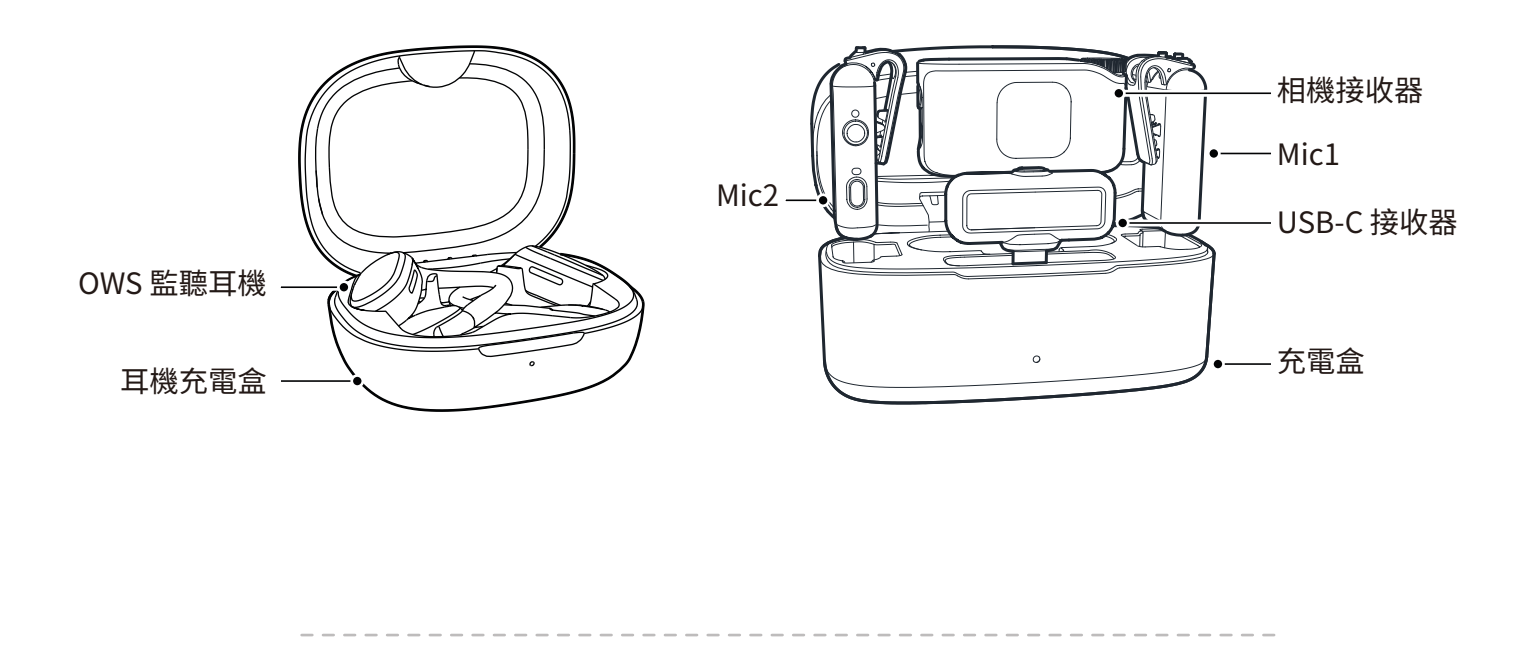

### LARK MAX 2 Combo

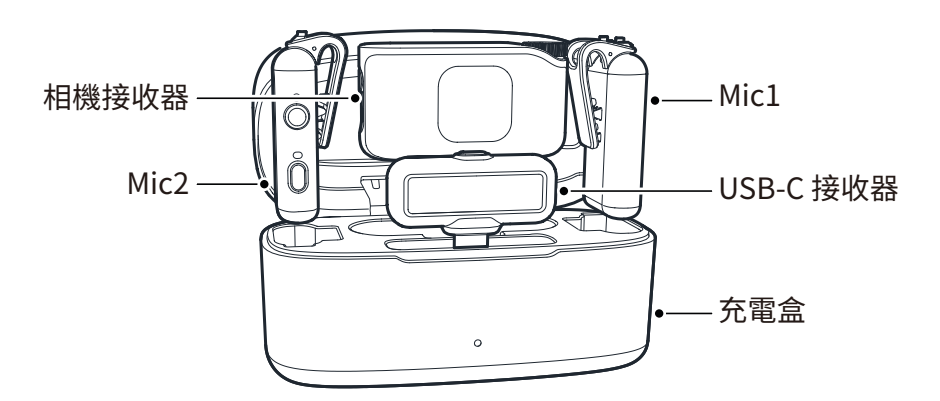

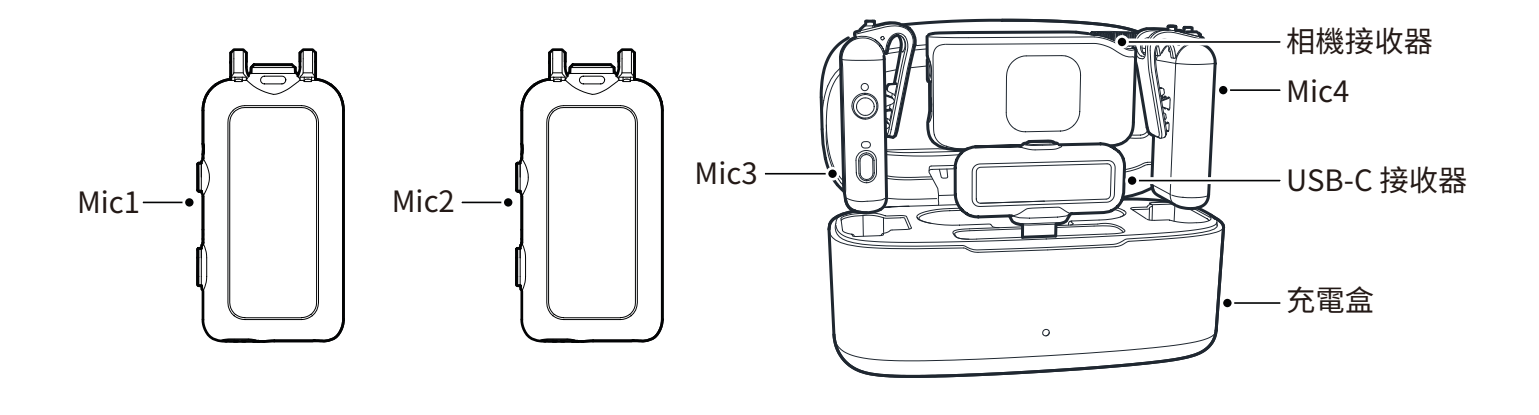

-----

LARK MAX 2 Solo

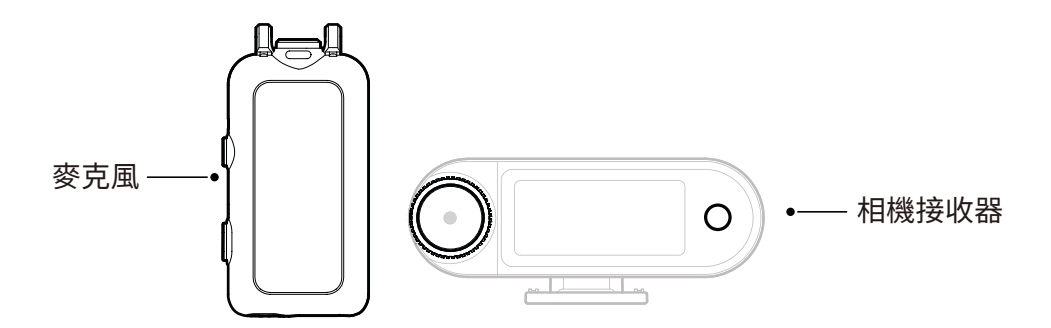

麥克風

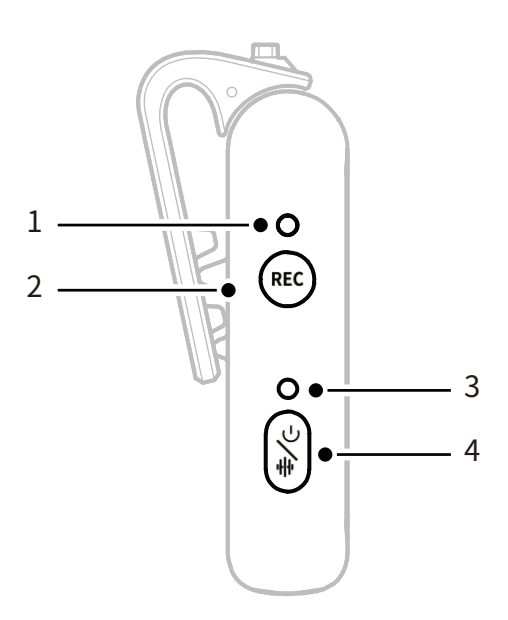

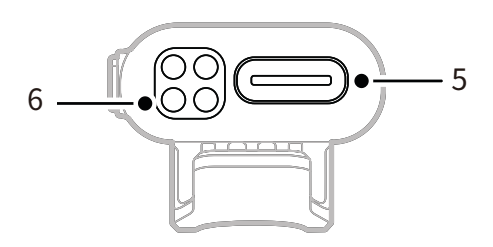

1.REC 狀態指示燈

指出內部錄製是開啟還是關閉。

2.REC 按鈕

按一下即可啟用或停用麥克風獨立內 部錄製。

3.麥克風狀態指示燈

顯示麥克風配對、降噪、靜音和電池 狀態。

- 4.電源/降噪/配對/靜音按鈕
- ·按一下即可開啟/關閉降噪。
- ·按兩下即可開啟/關閉靜音。
- ·長按3秒即可開啟/關閉電源。
- ·麥克風關閉時,長按6秒即可配對。

- 5.USB-C 連接埠
- 匯出內部錄製音訊檔案。
- 用於有線充電。
- 6.充電接點

將麥克風放入盒中即可充電。

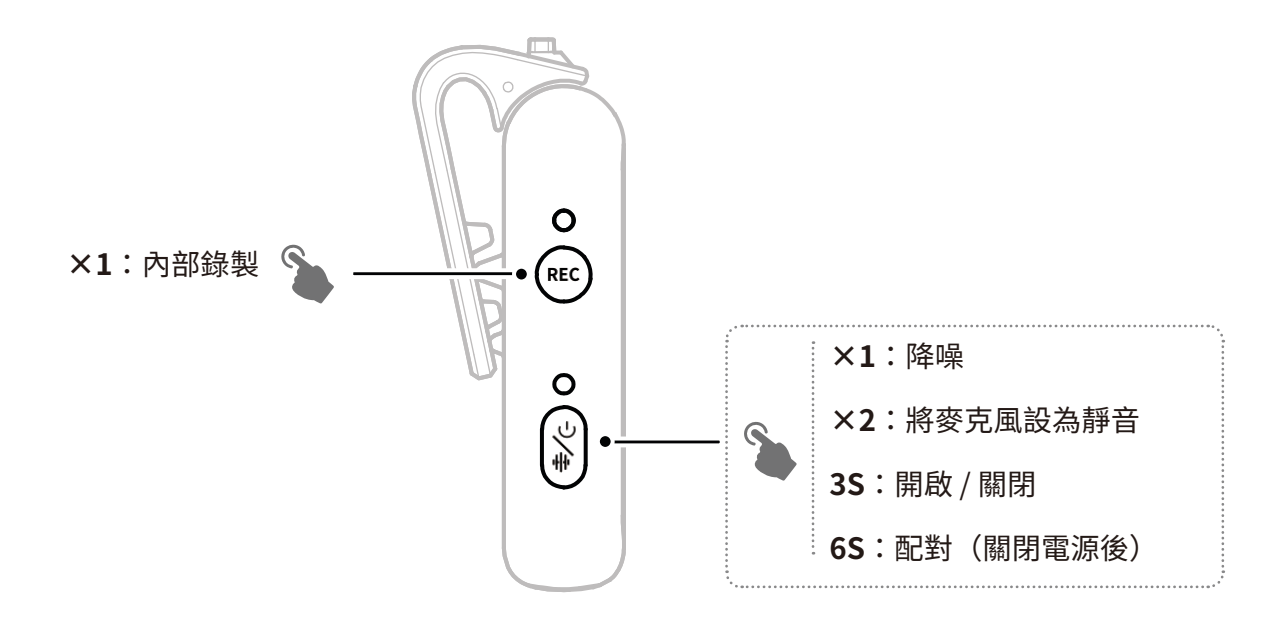

### 指示燈說明

#### 麥克風狀態指示燈

| •  | 藍燈閃爍   | 麥克風和 RX 未連接 |
|----|--------|-------------|
| •  | 藍燈快速閃爍 | 配對          |
| •— | 藍燈恆亮   | 麥克風和 RX 已連接 |
| •— | 綠燈恆亮   | 降噪開啟        |
| •- | 紅燈恆亮   | 靜音          |
|    |        |             |

### REC 狀態指示燈

| •— | 紅燈恆亮 | 內部錄製已開啟 |
|----|------|---------|
|    |      |         |

## 相機 RX:相機接收器

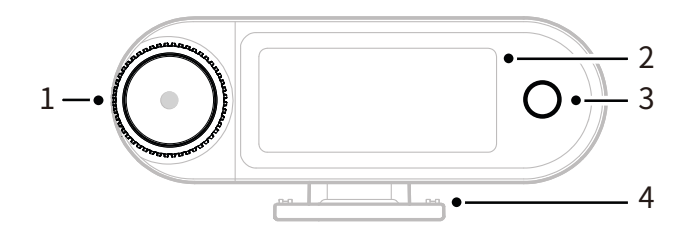

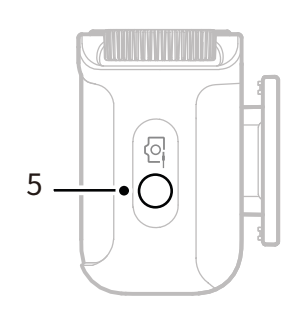

#### 1.控制旋鈕

- ·按一下即可從主介面進入選單。
- •旋轉即可從主介面調整相機 RX 輸出 增益。
- ·旋轉即可導覽選單和子選單選項。
   (\*在其他介面中按一下旋鈕時無回應)
- 2.AMOLED 觸控螢幕
- ·顯示麥克風和相機 RX 狀態和資訊。
- 點按即可確認操作。
  - <u>(</u>\*有關詳細資訊,請參閱「相機 RX」。)
- 3.返回按鈕

返回到上一個選單。

4.冷靴安裝

安裝到相機的冷靴或熱靴安裝座。

#### 5.3.5 mm TRS 輸出插孔

輸出類比音訊或時間碼。

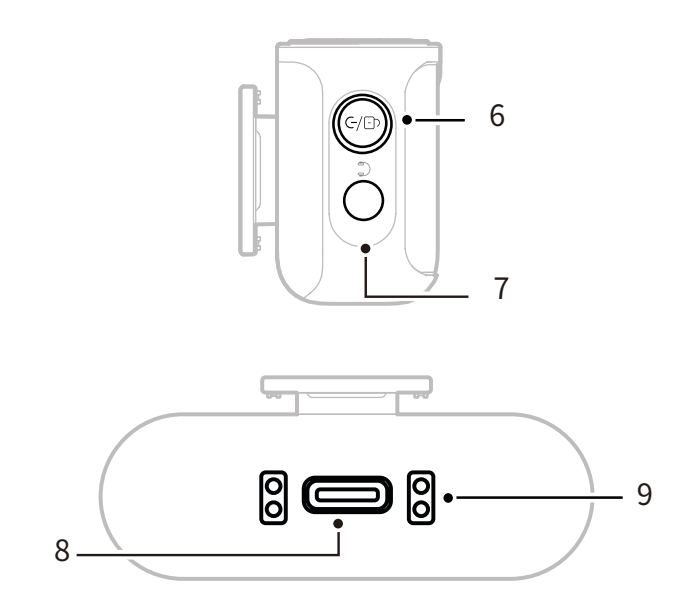

#### 6.電源/配對/靜音/鎖定按鈕

- ·按一下即可鎖定或解除鎖定觸控螢幕。
- ·按兩下即可啟用或停用靜音。
- 電源關閉狀態下長按6秒即可進入配對 模式。
- 7.3.5 mm TRS 耳機插孔 監聽相機 RX 音訊。
- 8.USB-C 連接埠
- 連接到電腦或行動裝置以獲得數位音訊
   (24 位元/32 位元浮點)或時間碼輸出。
- ·為相機 RX 充電。
- 9. 充電接點
- ·將相機 RX 放入盒中即可充電。
- 支援資料同步。

## USB-C RX:USB-C 接收器

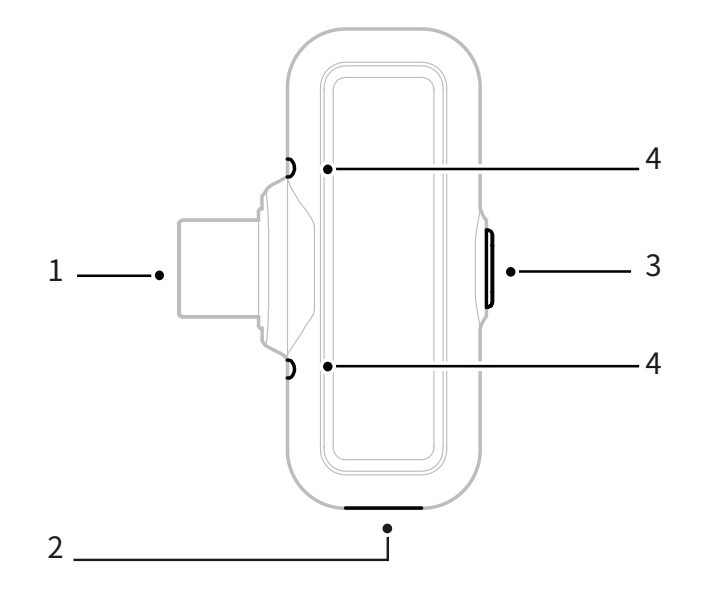

#### 1.USB-C 插頭

輸出音訊並為手機充電。

2.USB-C 充電埠

透過外部電源為手機充電。

- 3.降噪 / 配對按鈕
- 按一下即可在連線時啟用或停用麥克風 降噪。
- ·長按3秒即可進入配對模式。
- **4.狀態指示燈** 顯示麥克風配對和降噪狀態。

| USB-C RX 指示燈 |        |             |  |
|--------------|--------|-------------|--|
| •            | 藍燈閃爍   | 麥克風和 RX 未連接 |  |
| •            | 藍燈快速閃爍 | 配對          |  |
| •—           | 藍燈恆亮   | 麥克風和 RX 已連接 |  |
| •—           | 綠燈恆亮   | 降噪開啟        |  |

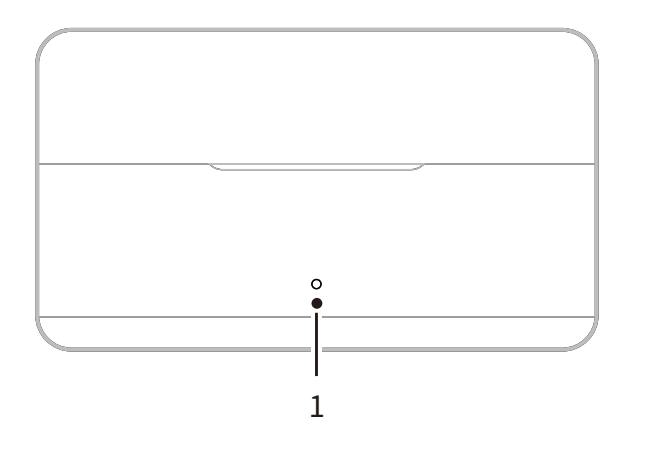

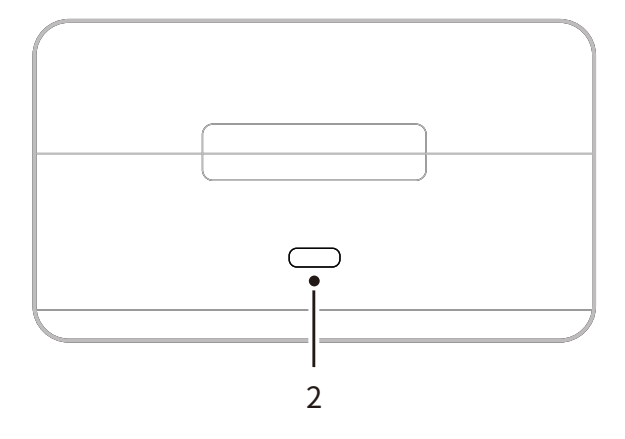

### 1.充電盒指示燈

顯示充電盒的電池狀態。

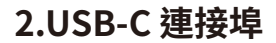

為裝置充電並支援韌體更新。

### OWS 監聽耳機

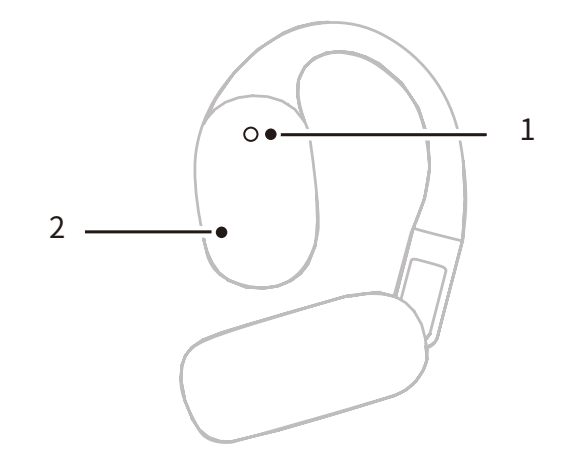

### 1.指示燈

顯示耳機的 2.4 GHz 或藍牙模式。

2.觸碰按鈕

按兩下即可啟用監聽或將耳機設為 靜音。

### 耳機指示燈

|    | 白燈恆亮 | 2.4 GHz 模式 |
|----|------|------------|
| •— | 藍燈恆亮 | 藍牙模式       |

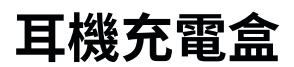

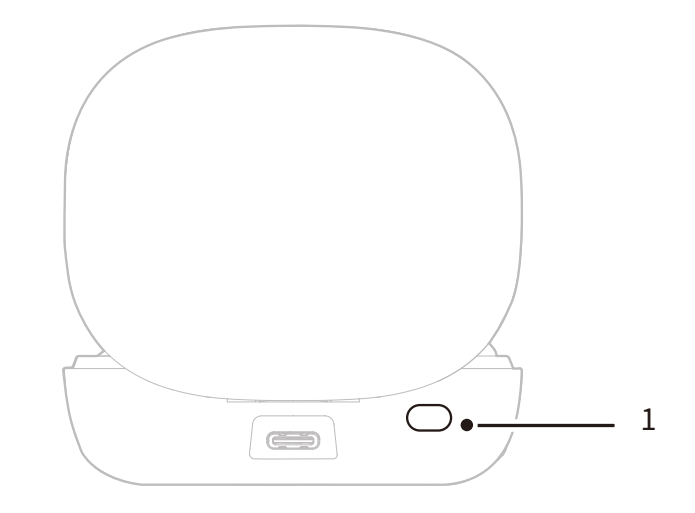

#### 1.按鈕

當耳機放入盒中且蓋子打開時,按三下即可在 2.4 GHz 與藍牙模式之間切換。

#### 2.自動配對

一旦耳機與相機 RX 配對,打開充電盒會將其自動重新連線。

# 產品安裝與使用

## 麥克風配戴

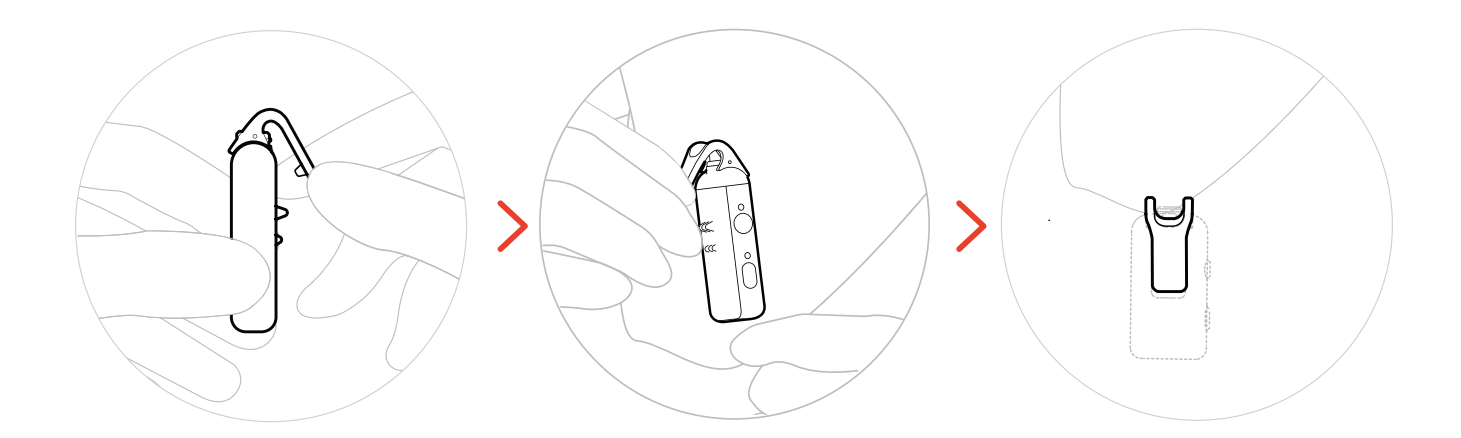

## 防風罩安裝

在戶外或有風的環境中,建議使用防風罩。將其與麥克風頂夾對齊,向下按,並將其固定 到位。

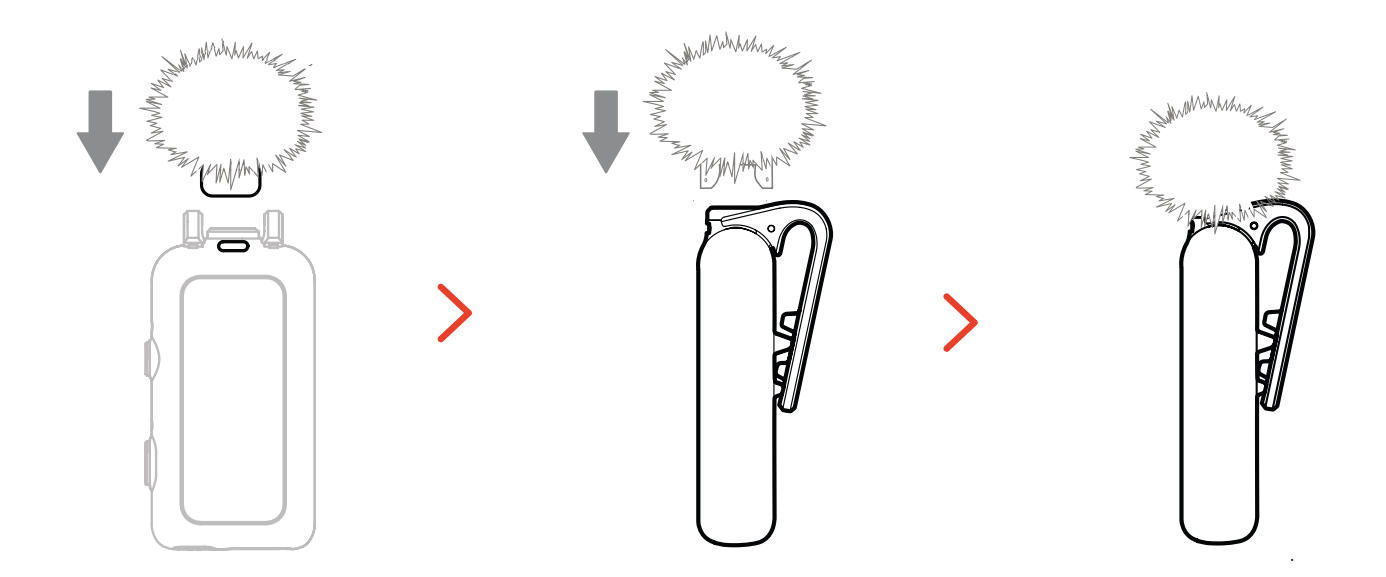

配件安裝

### 磁性配件安裝

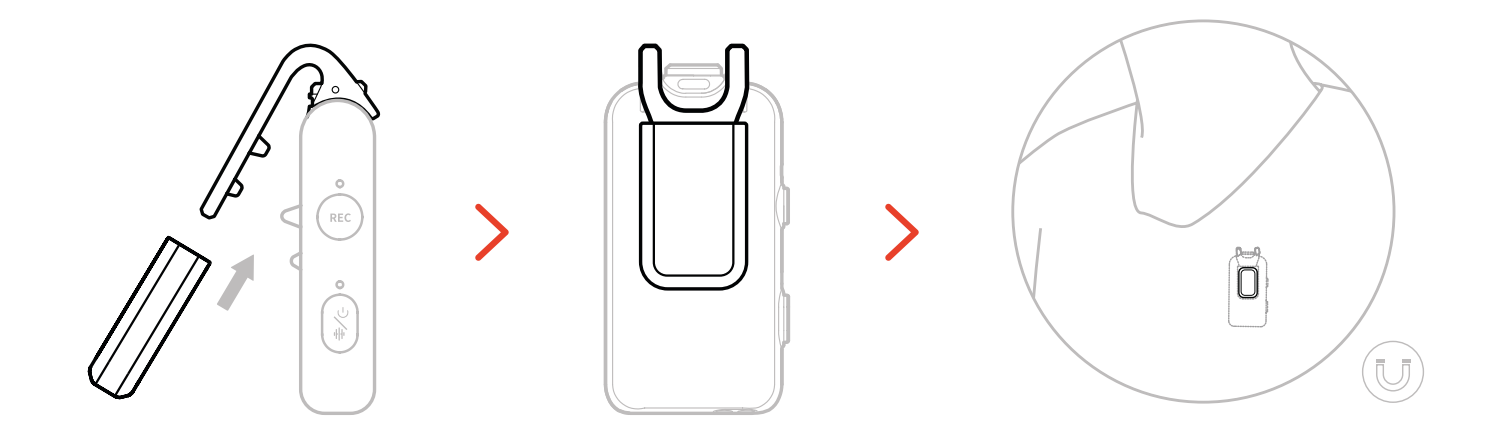

### USB-C 轉 3.5 mm 配接器安裝

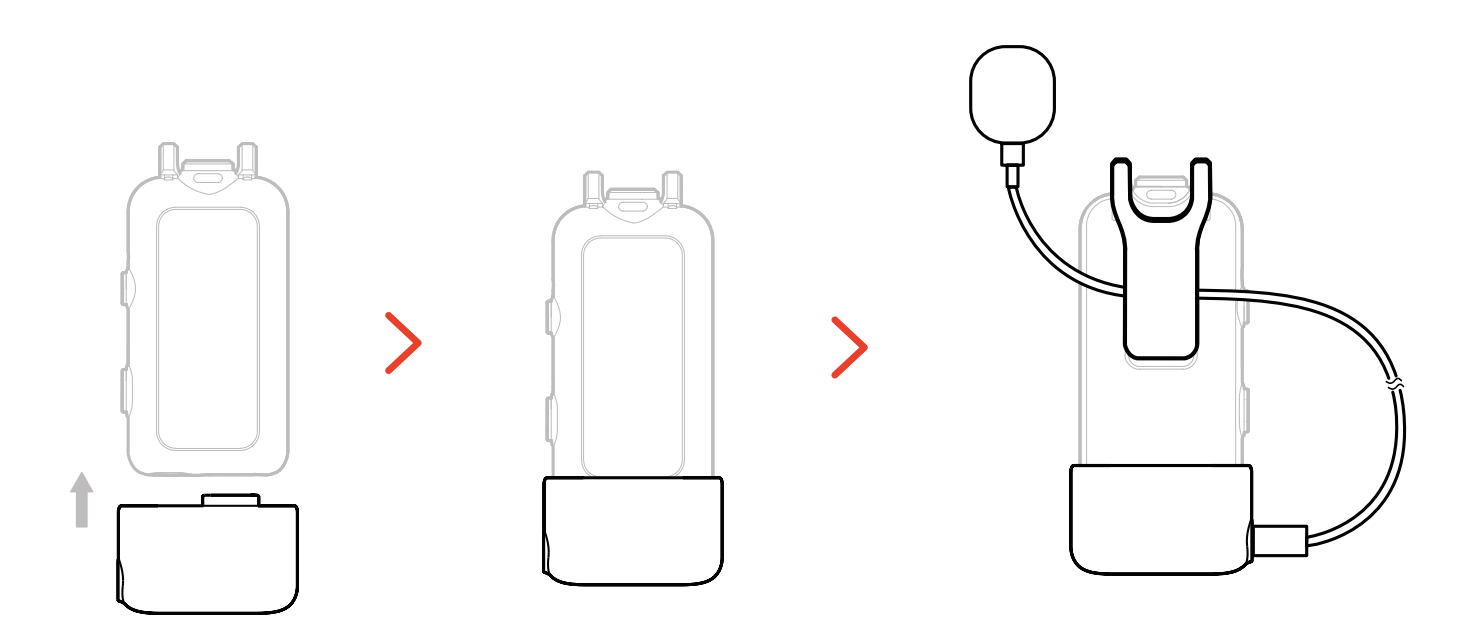

\*將配接器傳輸線固定在麥克風背夾裡面,以防止意 外將其拉出。

## 無線監控裝置相容性

USB-C RX 連接到行動電話和運動相機時支援無線監控。

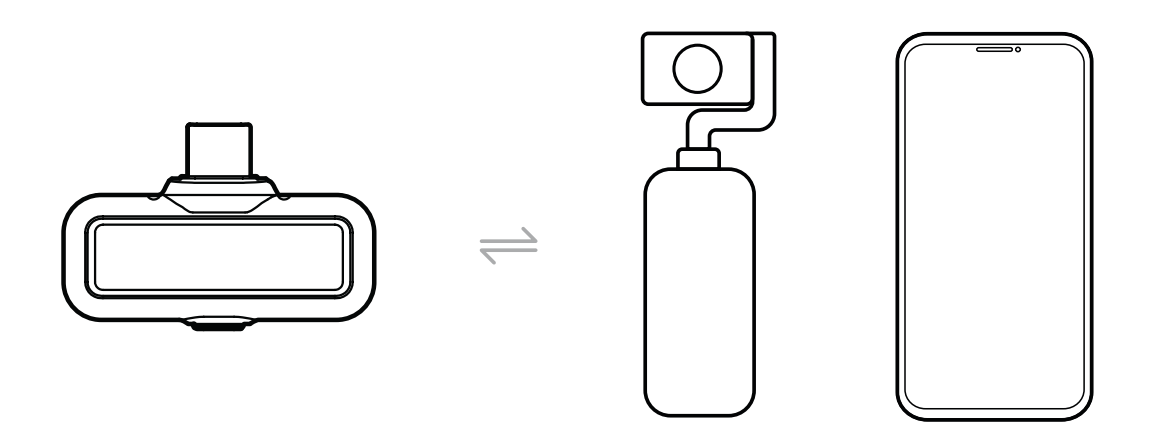

相機 RX 連接到行動電話,相機或運動相機時支援無線監控。

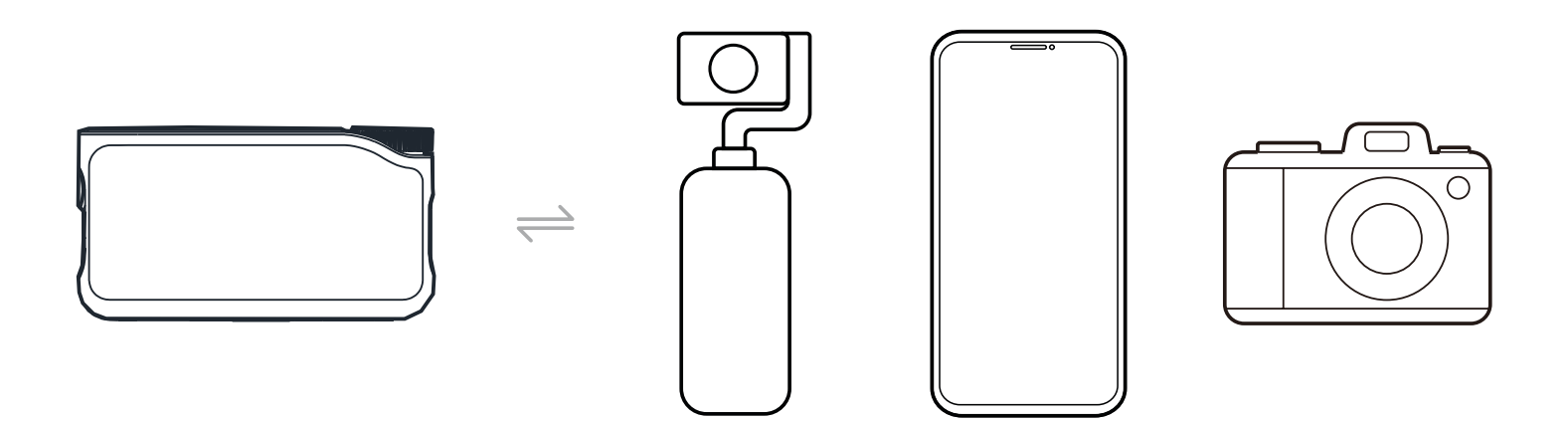

### 無線監控1

- 1. 取出耳機並配戴牢固。其將自動連線至相機 RX。
- 2. 將相機 RX 插入熱靴配接器並將其固定在相機的熱靴安裝座上。
- 3. 使用 3.5 mm 傳輸線將相機 RX 的 3.5 mm TRS 輸出插孔連接到相機的監控輸入。\* 使用熱靴監控時,無法使用時間碼模式 3。

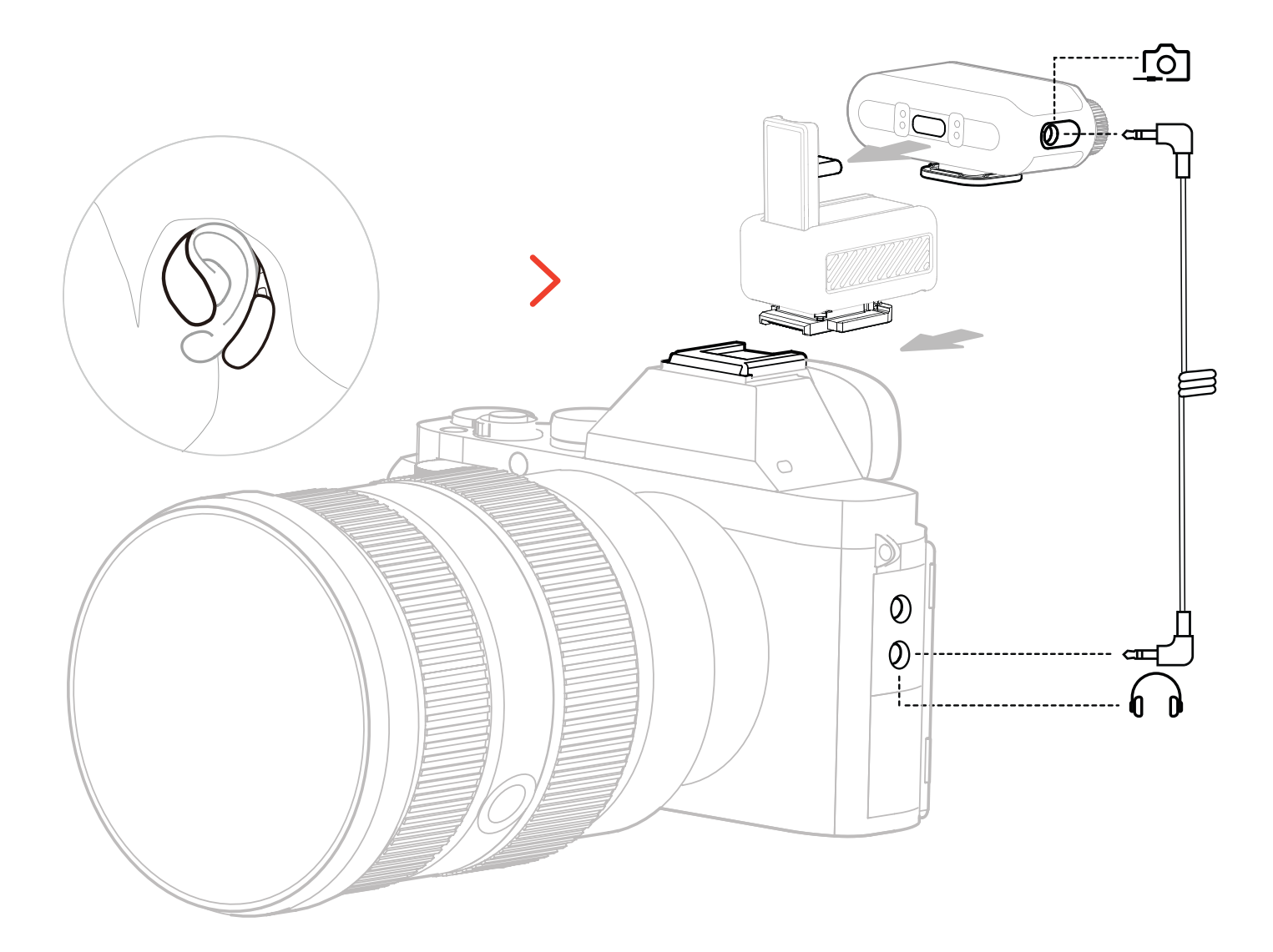

\* 使用熱靴配件(另售)連接到相機。

1. 取出耳機並配戴牢固。

- 將 相機 RX 安裝在相機的熱靴座上,接著使用一條 3.5 mm 音源線,將 相機 RX 的 3.5 mm
   TRS 輸出端連接至相機的音訊輸入孔。
- 3. 使用另一條 3.5 mm 音源線將相機 RX 的 3.5 mm TRS 耳機孔連接到相機的監聽輸入孔。

4. 選擇「無線監聽」模式,OWS 監聽耳機將自動配對連線。

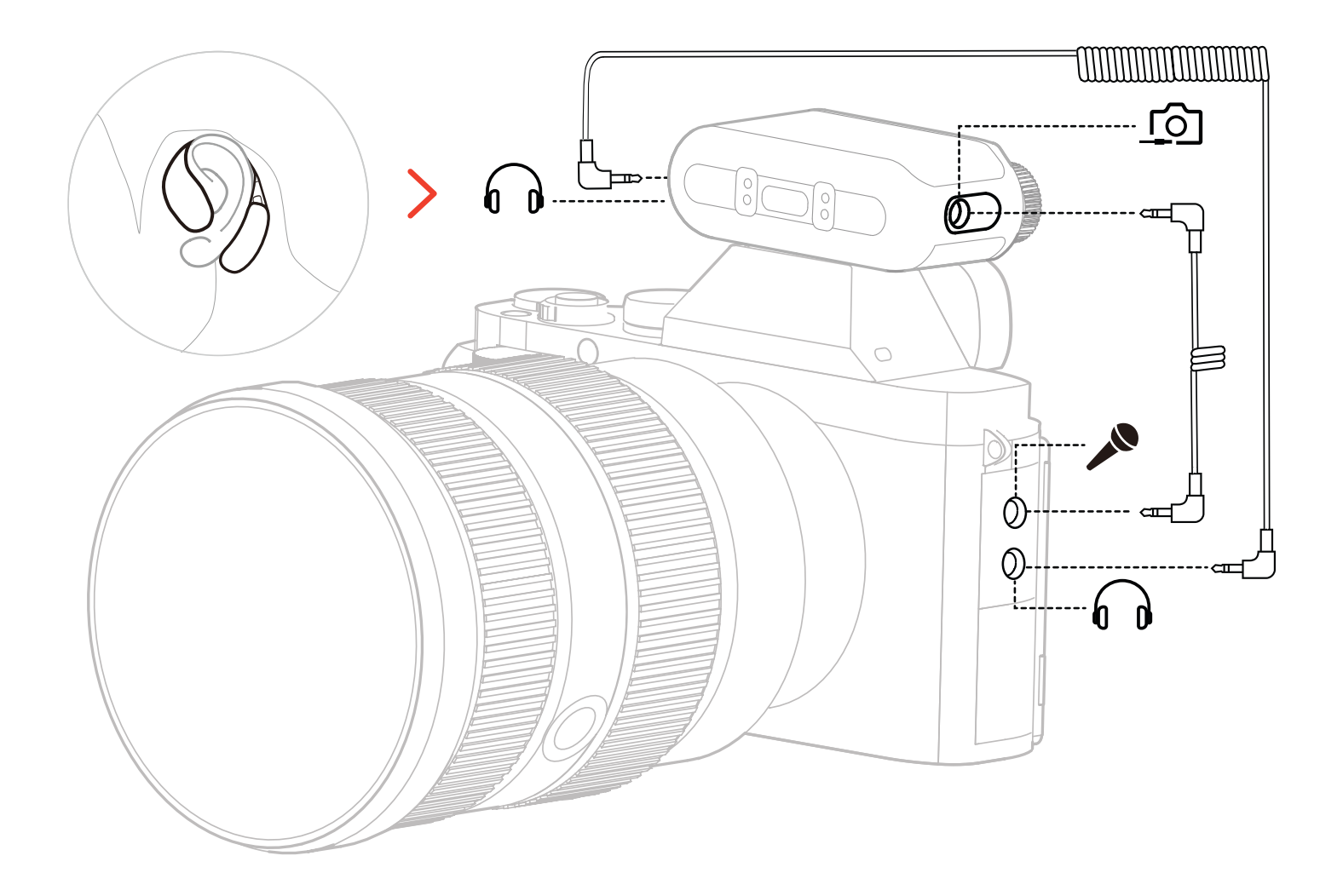

在相機 RX 上,前往「監控 → 無線 → 監控來源 → 相機」設定相機音訊監聽。

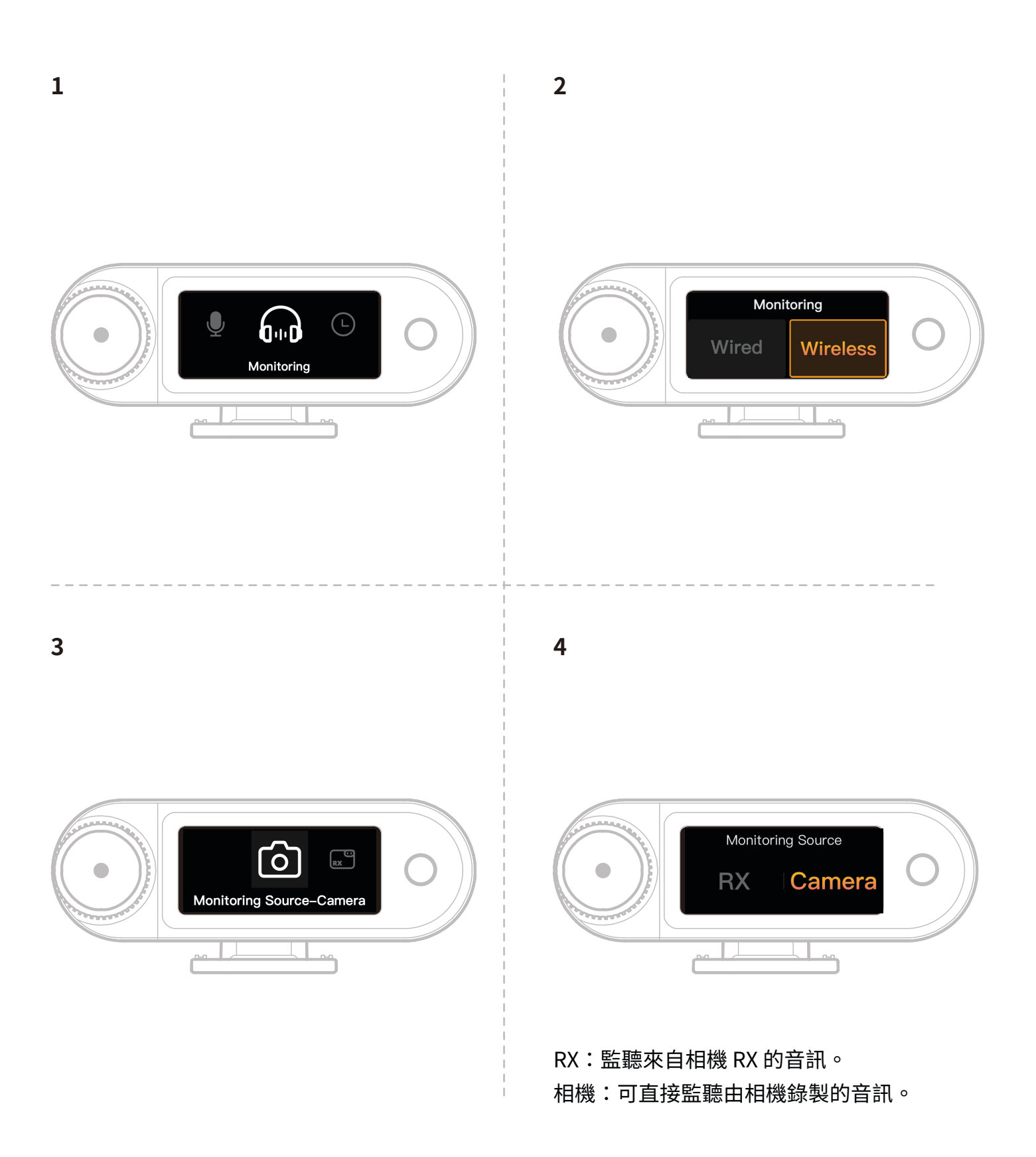

建議設定

導覽至建議設定 → 品牌 → 型號,並根據建議的輸入/輸出值設定相機錄製和監聽音量。

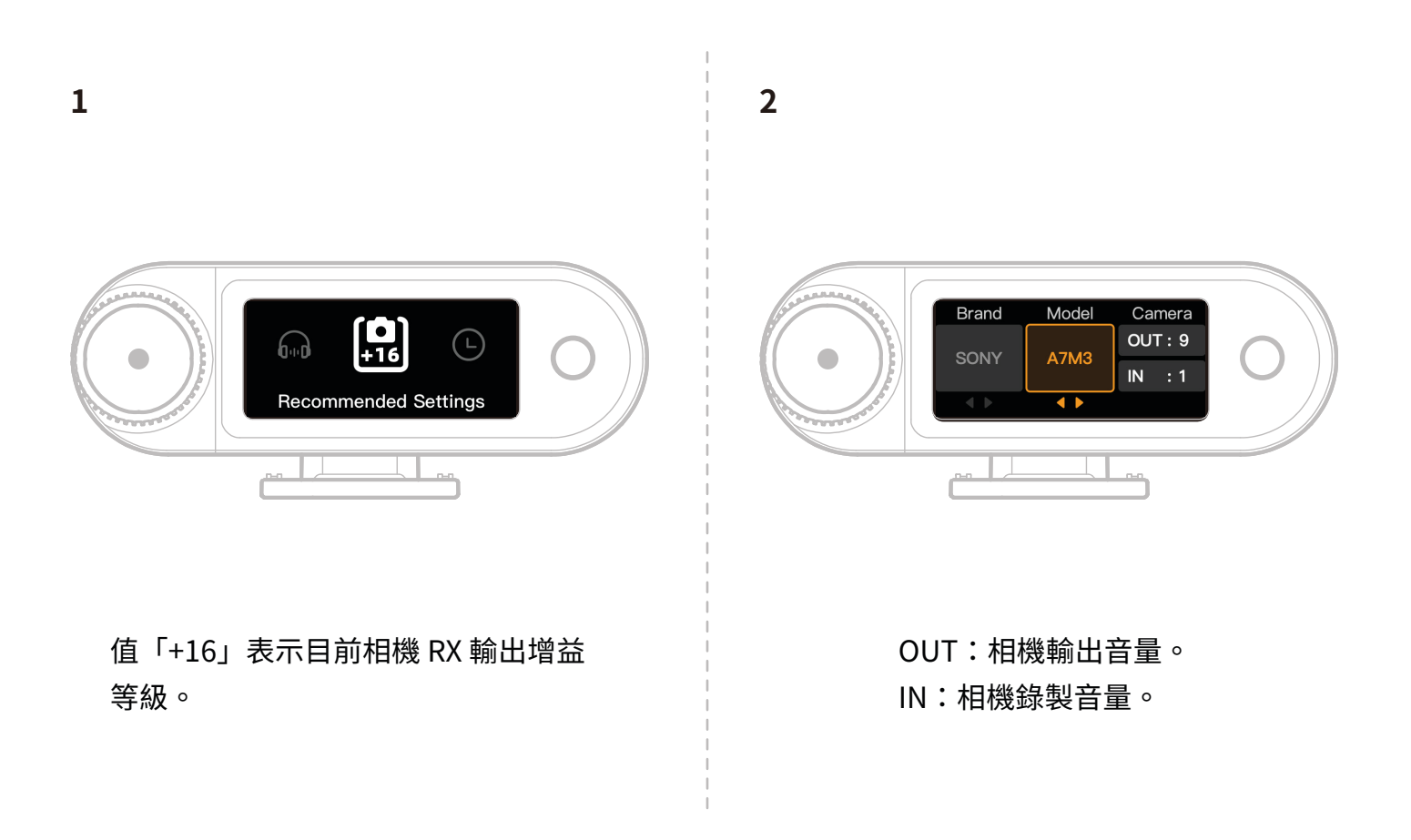

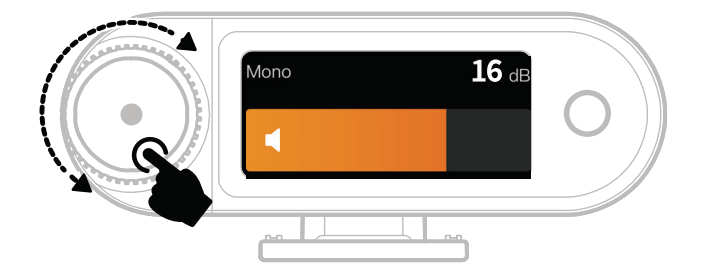

\*配置建議設定之後,如果感覺音訊等級太大聲或太 安靜,請使用控制旋鈕相應調整 RX 輸出增益。

配合手機使用(USB-C)

當連接到 USB-C RX 時,支援為手機充電。

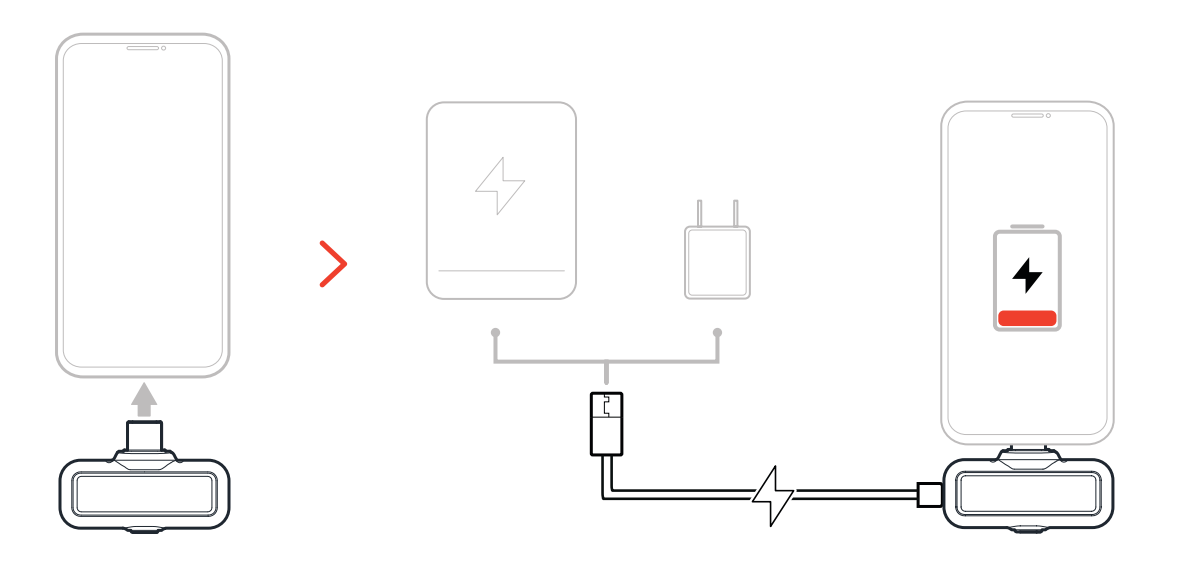

## 配對

### 自動配對(充電盒)

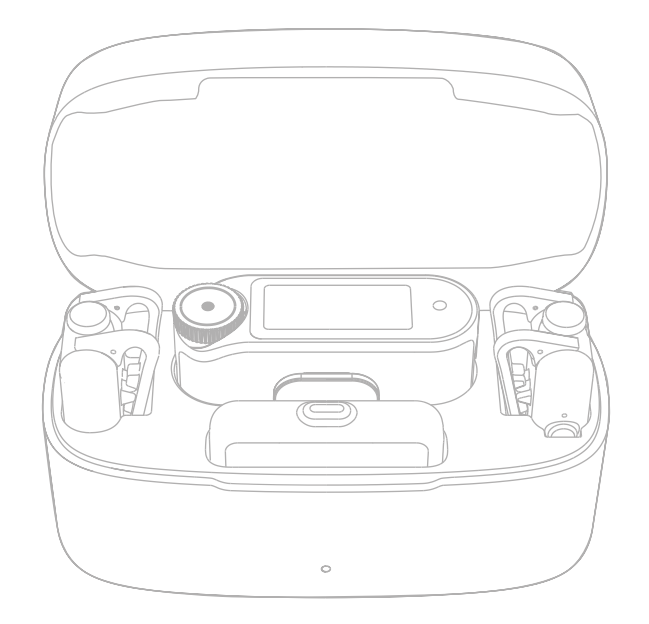

麥克風與相機 RX 放入充電盒時會自動配對。 \*USB-C RX 無法與麥克風自動配對。

## 手動配對(相機 RX)

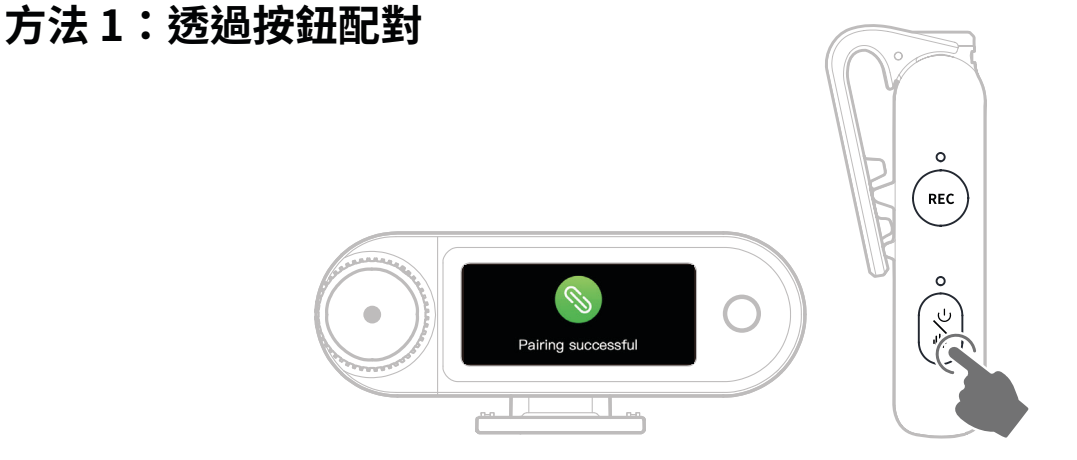

- 1.麥克風關機狀態下,長按電源鍵6秒鐘,即可進入配對模式。
- 2. 當相機 RX 關機狀態下,長按電源鍵 6 秒即可進入配對模式。
- 當相機 RX 的觸控螢幕顯示連線成功,且麥克風的指示燈恆亮為藍色或綠色時,表示配對 完成。

\*如果 60 秒內配對失敗,裝置將自動退出配對模式。

### 方法 2:透過觸控螢幕設定配對

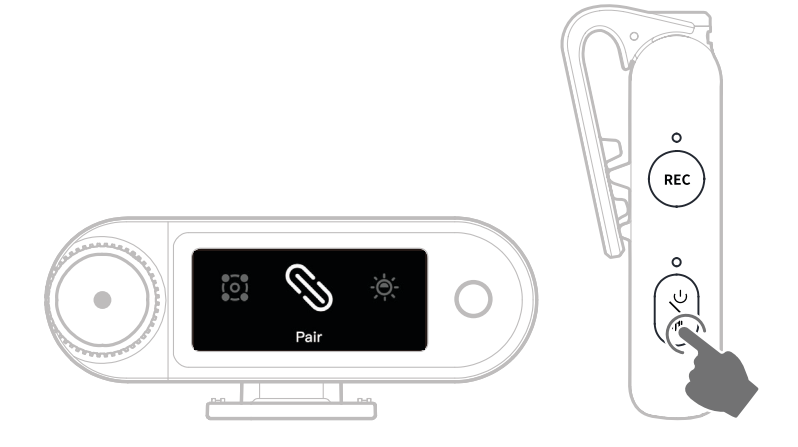

- 1. 開啟相機 RX 選單,選取「設定 > 配對」,然後進入配對模式。
- 2. 麥克風關機狀態下,長按電源鍵6秒鐘,即可進入配對模式。
- 當相機 RX 的觸控螢幕顯示連線成功,且麥克風的指示燈恆亮為藍色或綠色時,表示配對 完成。
- \*如果 60 秒內配對失敗,裝置將自動退出配對模式。

## 手動配對(USB-C RX)

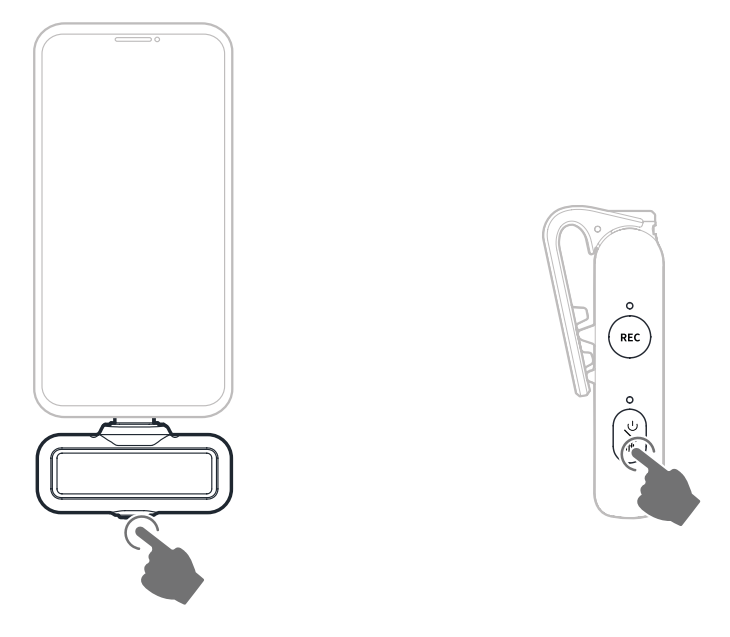

1. 當 USB-C RX 插入手機時,長按按鈕 3 秒即可進入配對模式。

2. 麥克風關機狀態下,長按電源鍵6秒鐘,即可進入配對模式。

當 USB-C RX 和麥克風指示燈兩者都維持恆亮藍燈或綠燈時,配對完成。
 \*如果 60 秒內配對失敗,裝置將自動退出配對模式。

4 個麥克風與1個 RX 連接

USB-C RX 和相機 RX 各可同時與多達 4 個麥克風配對。

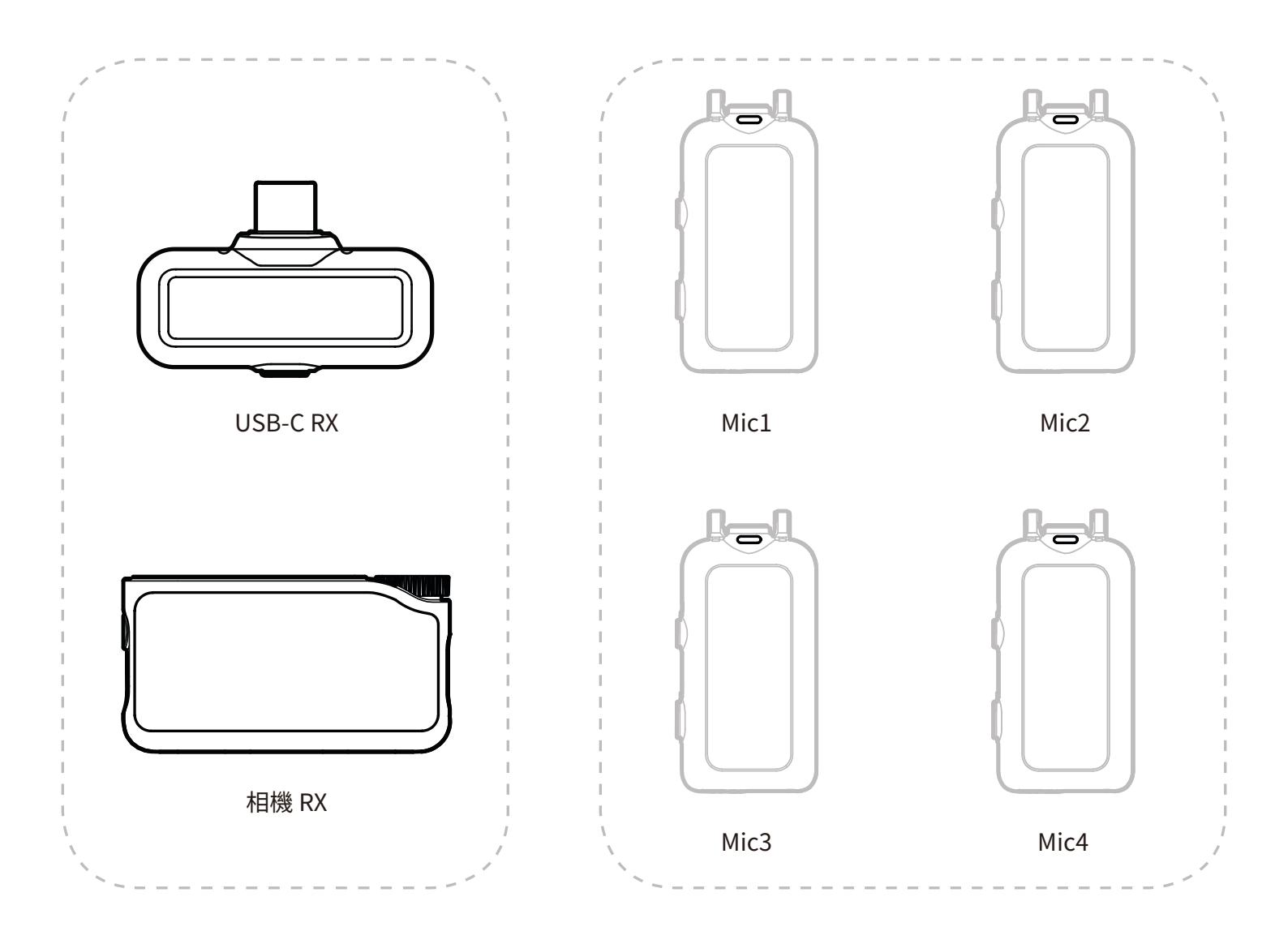

\* 在 4 個麥克風與 1 個 RX 模式下,無法 使用無線監聽功能。

## 4 個麥克風與1個 RX 配對

### 相機 RX

請先升級現有的2個麥克風與1個RX裝置。
 升級後,在設定中將相機RX切換到4個麥克風與1個RX模式並與麥克風配對。
 配對後,建議升級整個系統。

(麥克風可另購以供配對。)

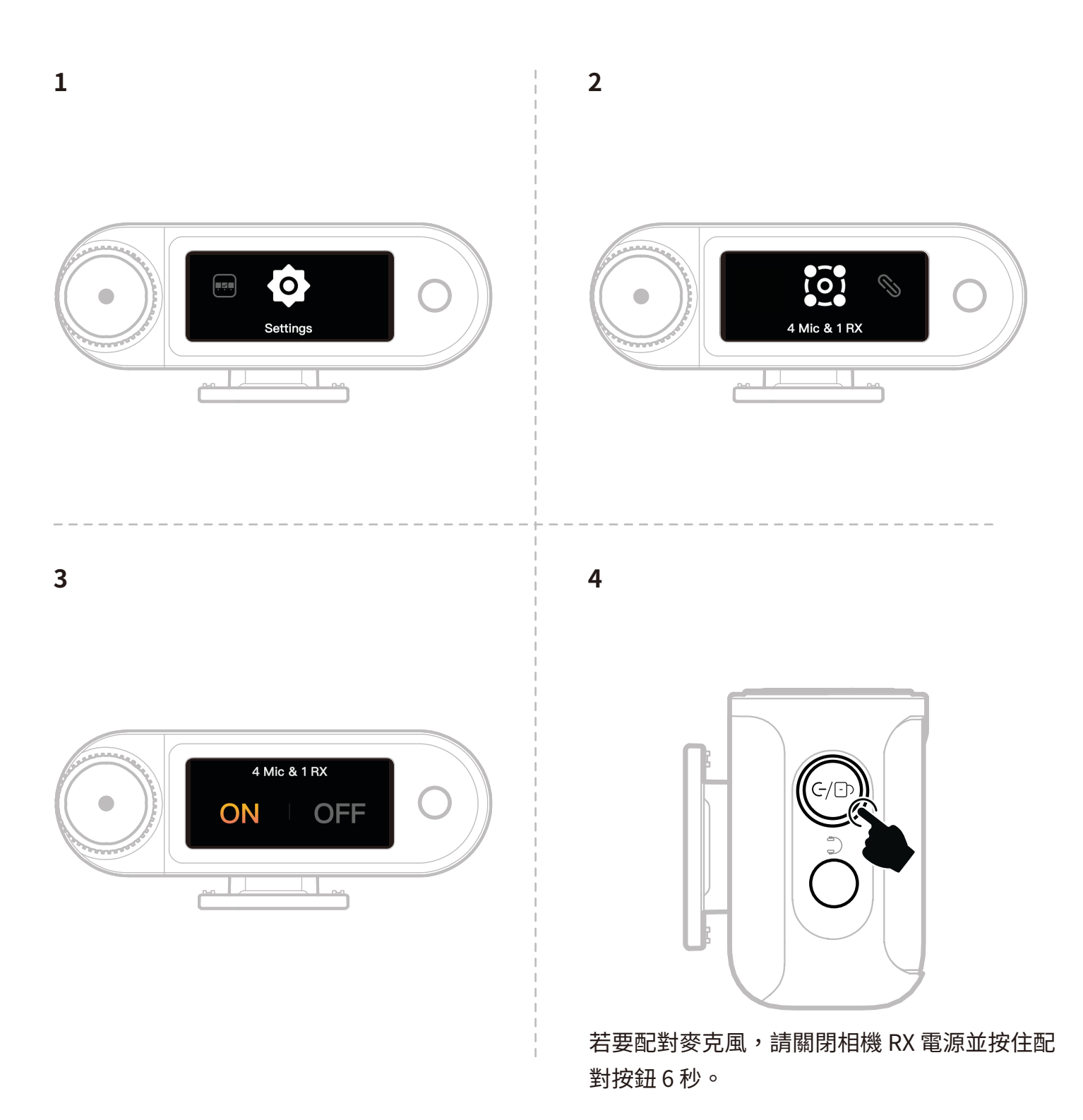

透過 LarkSound App 切換到 4 個麥克風與 1 個 RX 模式並與麥克風配對。

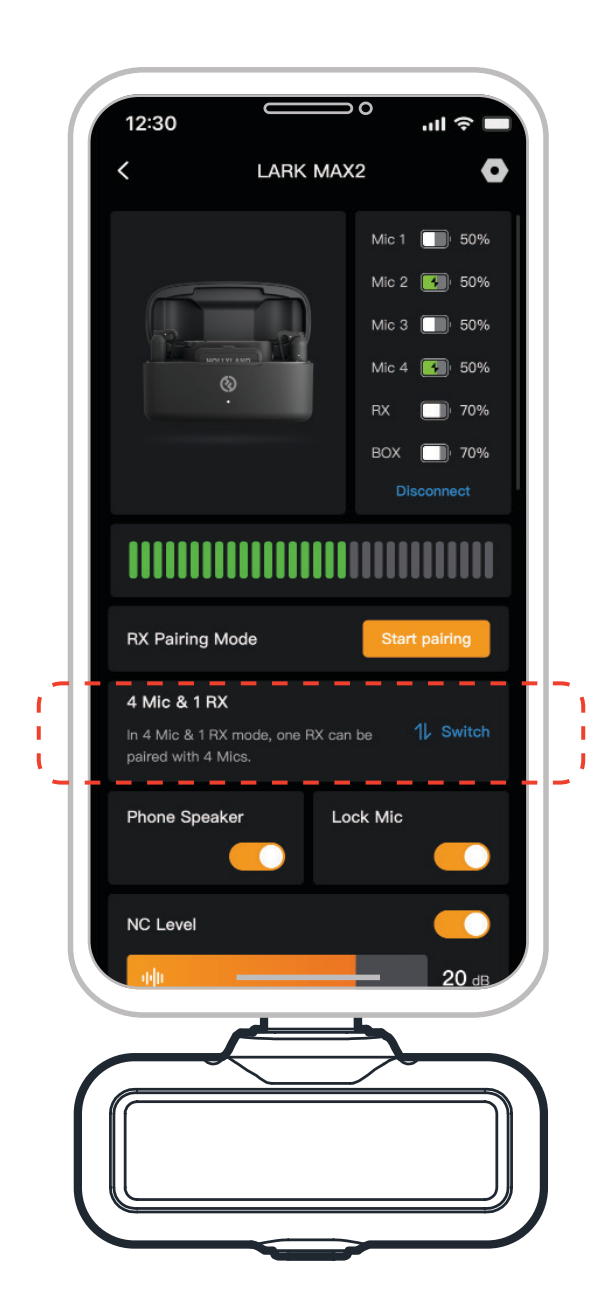

## 麥克風

## 麥克風內部錄製

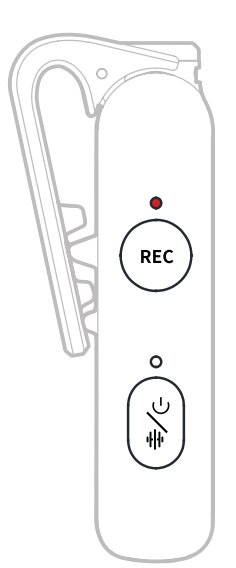

按一下 REC 按鈕即可啟用/停用獨立錄製。麥克風內建 8GB 記憶體,可錄製約 14 小時(48kHz/ 24-bit)或 10 小時(48kHz/32-bit float)音訊。錄音檔案會依據麥克風內部時鐘命名,可透過底 部的 USB-C 連接埠連接電腦進行匯出。

當啟用時間碼功能時,每段錄音檔案的起始與結尾皆會嵌入時間碼,匯出後可與相機畫面進行精 準同步。

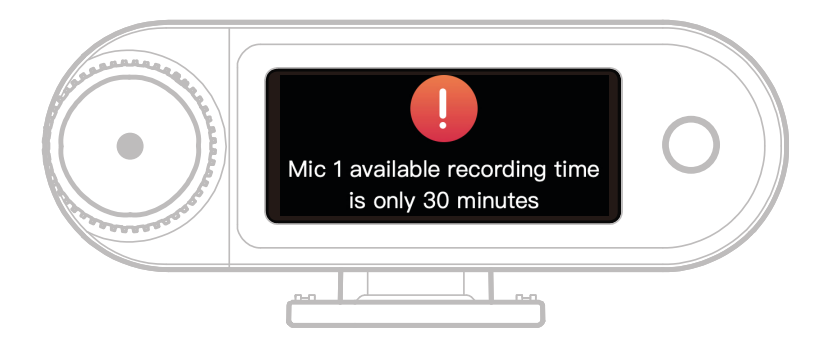

當麥克風的內部錄製儲存空間剩下不到 30 分鐘時,相機 RX 將顯示警告:「Mic1 可用錄製時 間僅 30 分鐘。」一旦儲存空間已滿,麥克風將以捲動錄製模式藉由覆寫最舊的檔案來繼續錄 製。您可以透過相機 RX 來格式化記憶體,或透過連接到電腦來刪除錄製內容。

# 相機 RX:相機接收器

## 首次啟動

1. 在相機 RX 螢幕上滑動或轉動轉盤即可選取語言。

2. 點按即可確認語言選擇並進入裝置時間同步畫面。

3. 透過 USB-C 傳輸線將相機 RX 連接到 App,其與目前手機時間將自動同步。

4. 進入相機 RX 主介面。

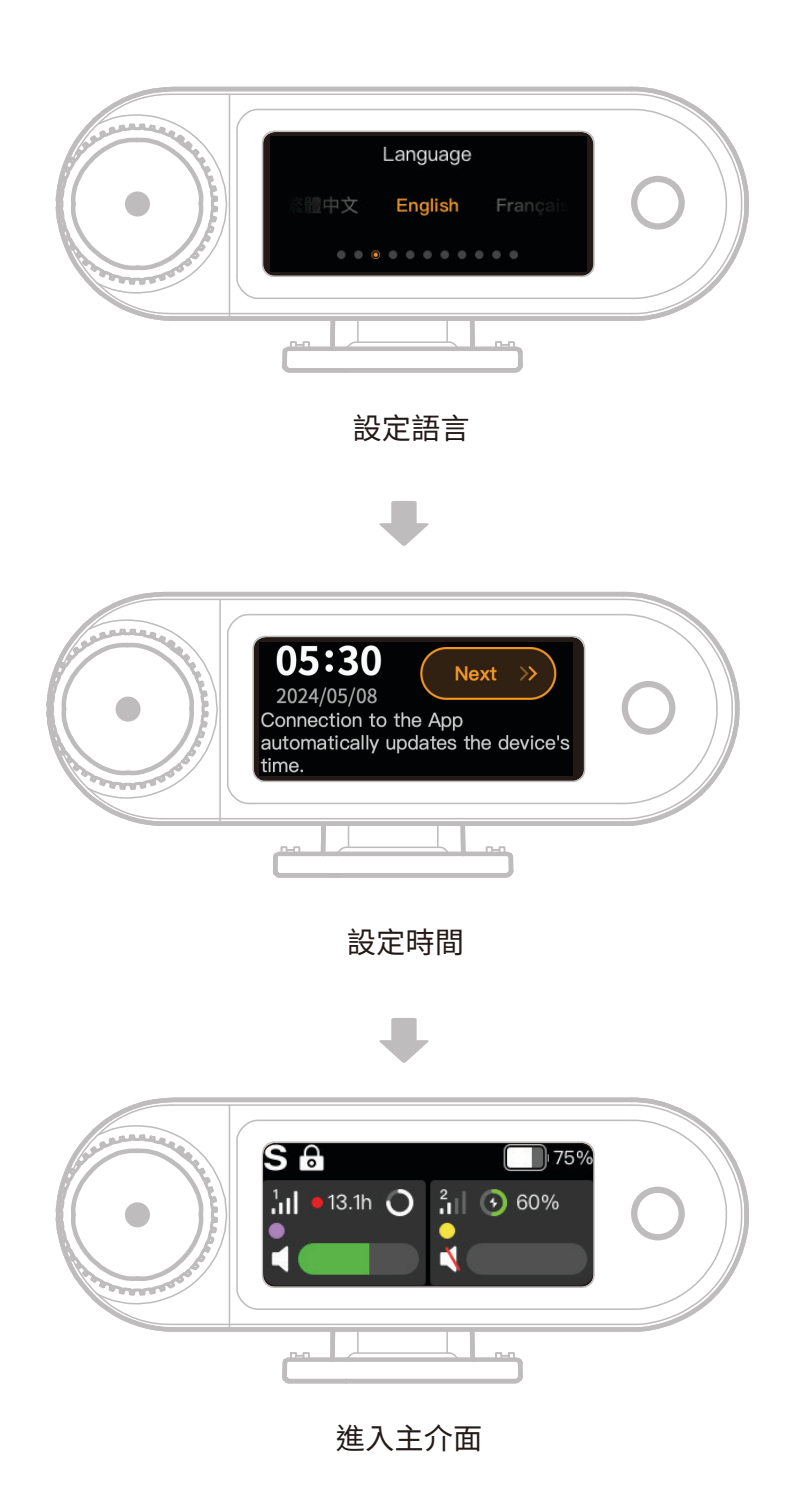

zh-TW-24

## 主介面圖示指南(2個麥克風與1個RX)

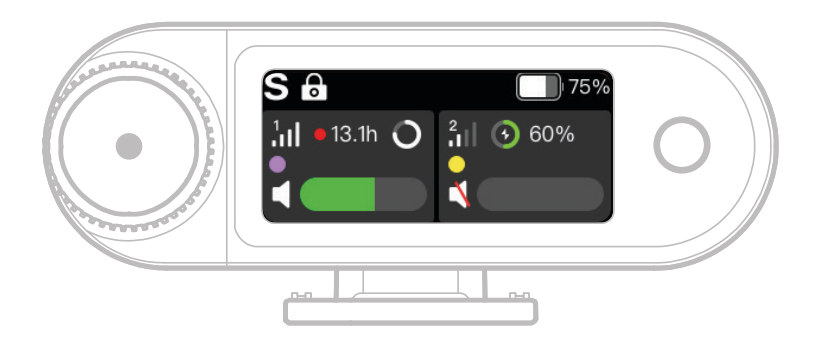

### RX 狀態列概覽

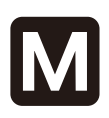

11

**·** 

(32

### 頻道模式

顯示目前頻道模式。預設為單聲 道,但可以切換到立體聲或安全音 軌模式。

### 降噪

指出麥克風降噪是啟用還是停用。

#### 螢幕鎖定

顯示相機 RX 的鎖定狀態。

#### 32 位元浮點

當內部錄製取樣深度設定為 32 位 元浮點時顯示。預設的24位元深 度不顯示此圖示。

#### 動態增益

當啟用動態增益功能時,會出現此 項目。如果手動調整麥克風增益, 則不會顯示此圖示。

#### RX 電池電量

指出相機 RX 的剩餘電池電量。

### 麥克風狀態列概覽

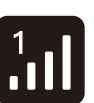

#### 訊號強度 顯示每個麥克風的訊號強度和

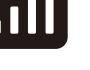

13.1h

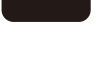

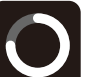

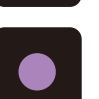

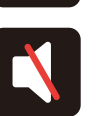

ID ° 錄製狀態 顯示每個麥克風的剩餘內部錄製 時間。

麥克風電池電量

- 指出每個麥克風的剩餘電池電量。
- 麥克風識別

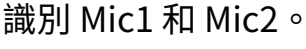

#### 麥克風音訊狀態

顯示每個麥克風的錄製/ 靜音狀態。

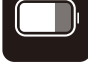

 $\bigcup$ 

## 相機 RX 捷徑功能(2個麥克風與1個 RX)

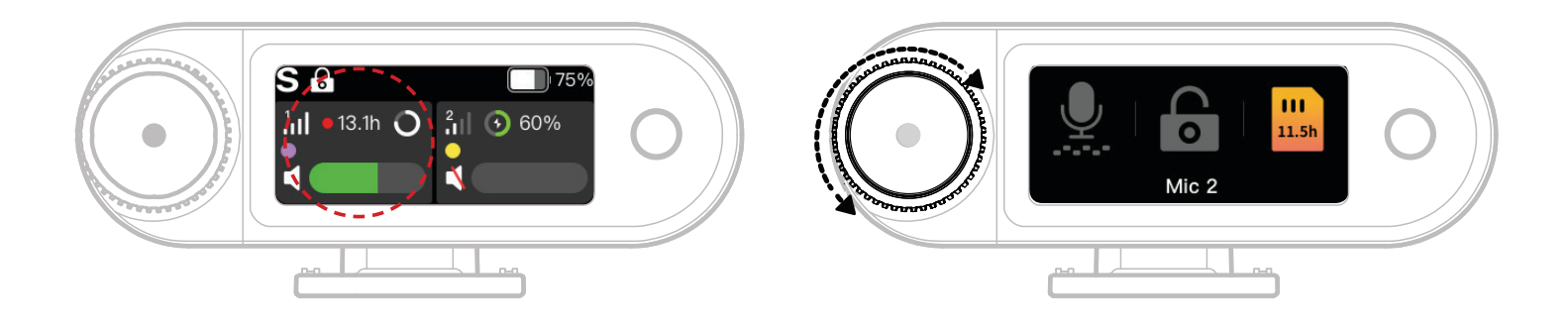

- 1. 當麥克風連接相機 RX 後,點擊觸控螢幕紅框處即可進入快捷選單。
- 2. 捷徑功能介面上,圖示在特色啟用時亮起,並且在停用後維持灰色。使用控制旋鈕在 Mic1
   與 Mic2 之間切換。

### 無線監控音量調整

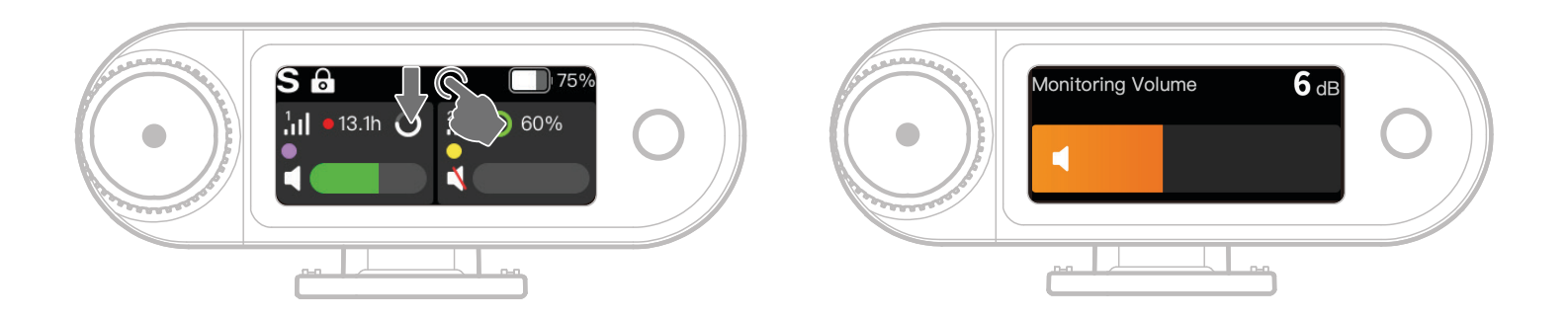

當無線監聽功能啟用時,請由觸控螢幕上方向下滑動,以開啟快捷音量調整介面。

## 主介面圖示指南(4 個麥克風與1個 RX)

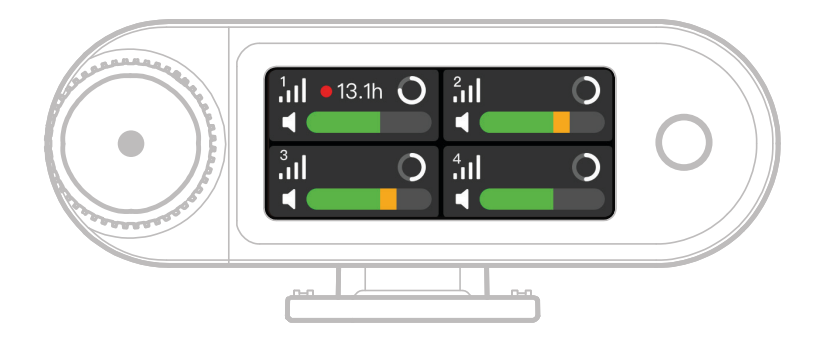

### 麥克風狀態列概覽

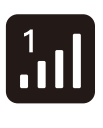

13.1h

訊號強度

顯示每個麥克風的訊號強度和 ID。

#### 錄製狀態

顯示每個麥克風的剩餘內部錄製時 間。

### 麥克風電池電量

指出每個麥克風的剩餘電池電量。

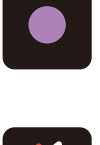

#### 麥克風識別

識別 Mic1、Mic2、Mic3 和 Mic4

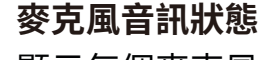

0

顯示每個麥克風的錄製/靜音狀 態。

## 相機 RX 捷徑功能(4 個麥克風與1個 RX)

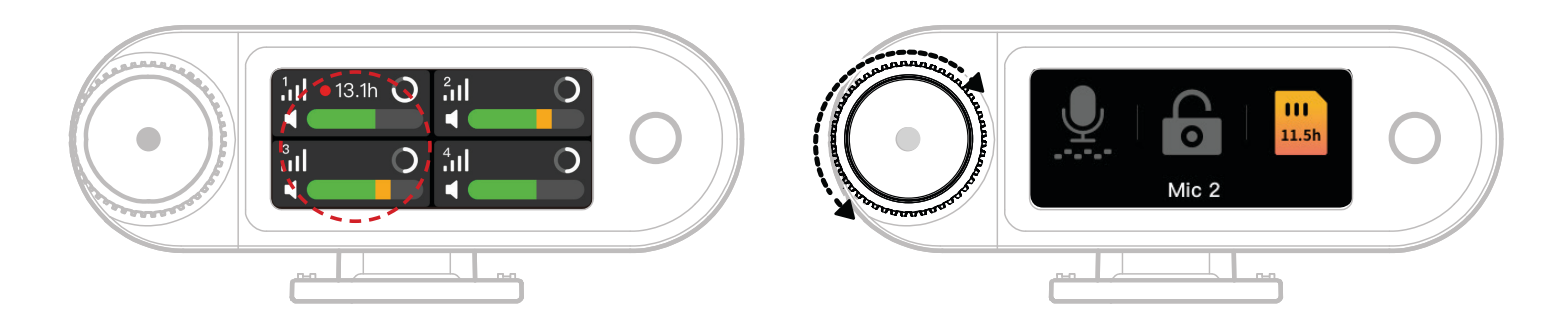

- 1. 當麥克風連接相機 RX 後,點擊觸控螢幕紅框處即可進入快捷選單。
- 2. 捷徑功能介面上,圖示在特色啟用時亮起,並且在停用後維持灰色。使用控制旋鈕在 Mic1、Mic2、Mic3與 Mic4 之間切換。

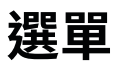

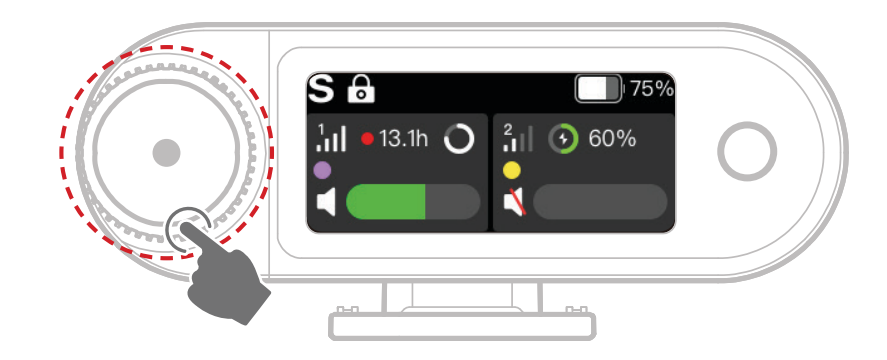

按下控制旋鈕即可進入選單。

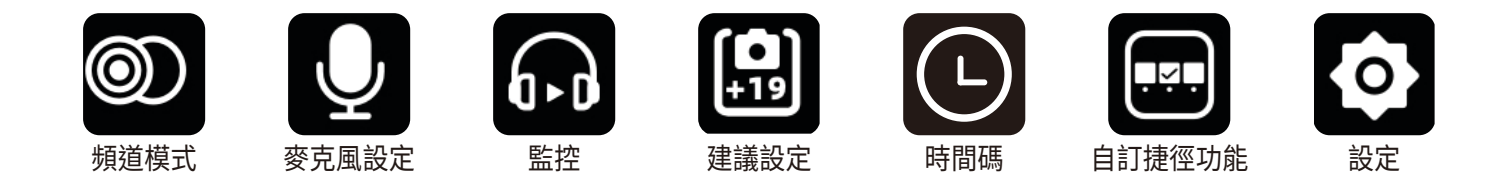

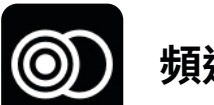

### 頻道模式

#### Mono

相機 RX 在左右聲道上都輸出相同的音訊。

#### 立體聲

相機 RX 輸出兩個單獨音軌,每個聲道一個。

#### 安全音軌

相機 RX 輸出兩個音軌:

左聲道:原始音訊。

右聲道:音訊增益為-6dB,以防止削波。

(USB-C 連接埠不支援安全音軌模式;僅 3.5 mm TRS 連接才支援。)

\* 當時間碼啟用時,不支援立體聲和安全音軌模式。

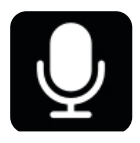

### 麥克風設定

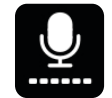

#### 麥克風增益

動態增益:自動調整兩個麥克風單元的增益,以確保輸出平衡並防止低音量或 削波。

自訂增益:手動獨立調整 Mic1 和 Mic2 的增益。

## 位元深度

#### 內部錄製:

- ・選取麥克風內部錄製位元深度(預設:32 位元浮點)。 USB 輸出:
- •相機 RX USB-C 音訊介面支援 32 位元浮點或 24 位元深度(預設:24 位元)。 1.僅 Apple 裝置上才支援 32 位元浮點。24 位元與所有裝置相容。
- 2.使用剪輯軟體錄音時,建議將位元深度設為 32-bit float,音質處理會更精準。 3.使用 Apple 原生錄音 App 時,無需手動設定位元深度。

#### 降噪 1

麥克風降噪深度可在 5 dB 至 25 dB 之間無限調整(預設: 20 dB)。

#### ႞ၦ႞ EQ

三種模式:高傳真、低頻切除、人聲提升(預設:高傳真)。

#### 儲存

當麥克風連接到相機 RX 時,每個麥克風的剩餘內部錄製時間都將單獨顯示。麥克 風記憶體可以透過相機 RX 個別格式化。(\*若儲存空間滿時,循環錄音模式會自動 覆蓋最舊的檔案。務必儲存重要資料,以免遺失。)

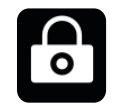

### 鎖定麥克風

麥克風鎖定後,所有按鍵都無法操作。

|                                              | 自動錄製                                     |
|----------------------------------------------|------------------------------------------|
|                                              | 啟用後,麥克風將在電源開啟後便自動開始內部錄製(預設:關閉)。          |
|                                              | 自動關閉                                     |
|                                              | 如果斷開連接且未錄製,麥克風將在 15 分鐘無作用後自動關閉電源(預設:開啟)。 |
| ന്നു                                         | 麥克風識別                                    |
| ťĿ                                           | 可依照麥克風上的狀態指示燈顏色,以及螢幕上對應的彩色麥克風資訊條,來辨別     |
|                                              | Mic1與Mic2。                               |
| <b>,                                    </b> | 燈光控制                                     |
|                                              | 調整麥克風狀態燈的亮度。                             |

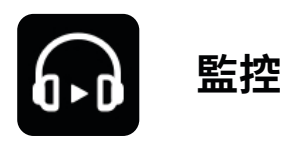

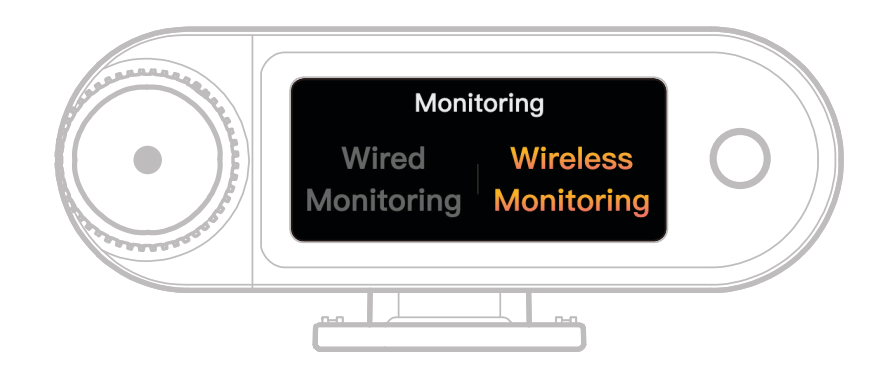

### 有線

使用 3.5 mm TRS 音訊線將相機 RX 監控埠連接到您的相機。

### Wireless

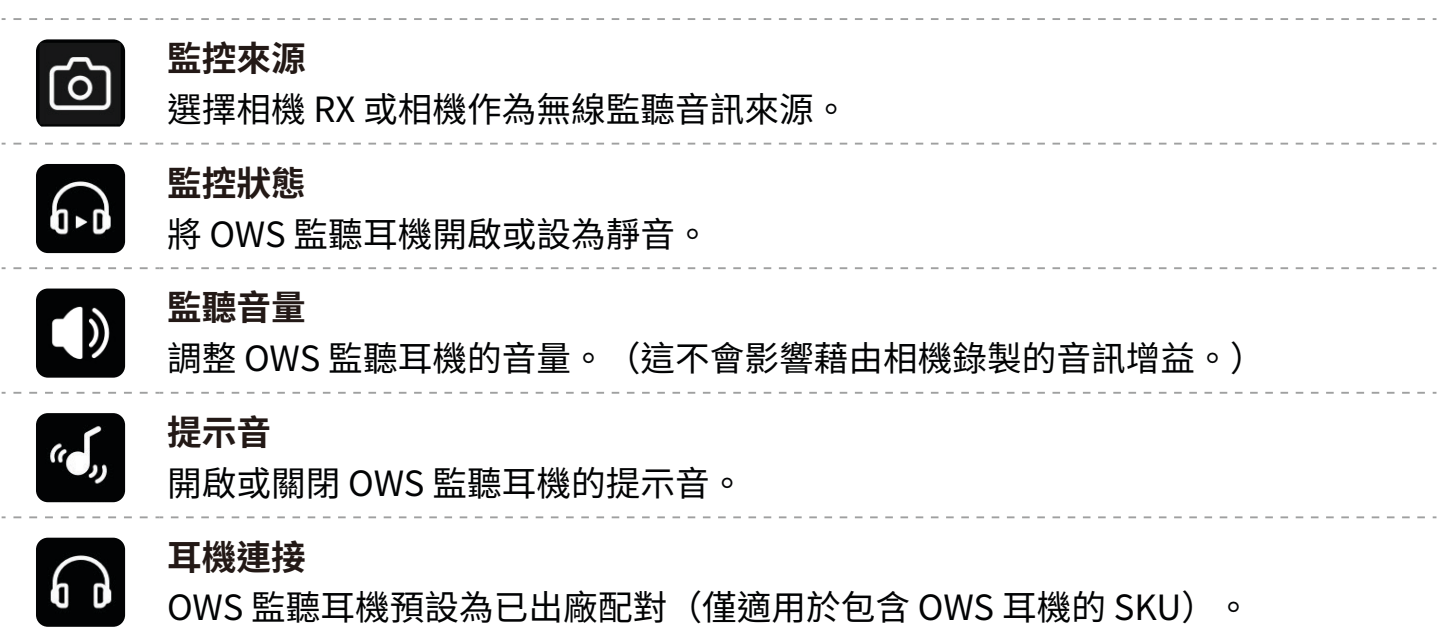

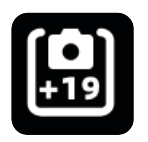

### 建議設定

選取您的相機品牌和型號,相機 RX 和 OWS 監聽耳機將從而自動調整其增益設定。相機 RX 無法 直接控制外部相機設定。請依據您所使用相機型號的建議參數,手動設定錄音輸入等級與監聽輸 出音量。

| Ŀ                 | 時間碼                                |
|-------------------|------------------------------------|
|                   | 圖示切換                               |
|                   | 啟用或停用時間碼功能。                        |
|                   | 時間碼輸出                              |
|                   | 相機 RX 可以將時間碼輸出到相機、行動裝置和 PC。        |
| MODE              | 時間碼模式                              |
|                   | 基於您的需求選取適當的時間碼模式。建議使用模式 1,以獲得最佳效能。 |
| FPS               | 幀率                                 |
|                   | 為妥善同步選擇與您相機的視訊框率相符的錄製幀率。           |
| $\langle \rangle$ | 計時方法                               |
|                   | 預設:從零開始數。                          |
|                   | 即時計時:若要啟用即時計時,請連線至 App 以與手機的時脈同步。  |

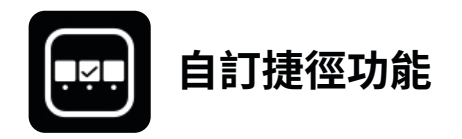

為相機 RX 設定個人化捷徑。

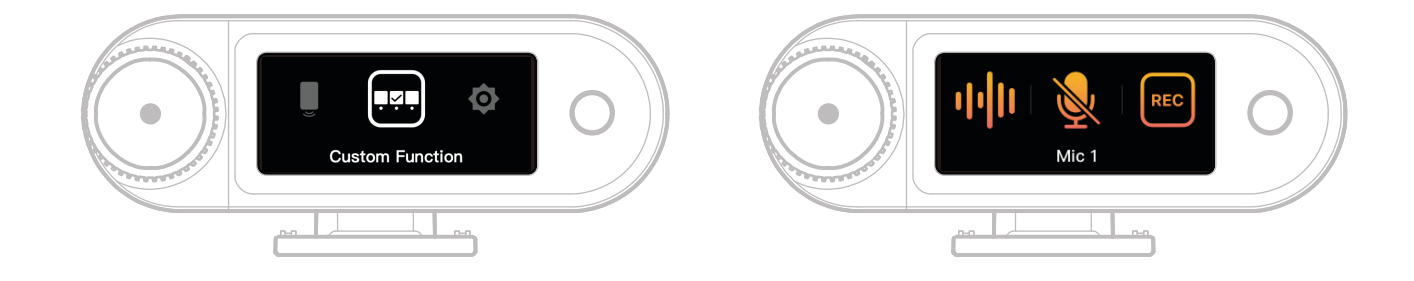

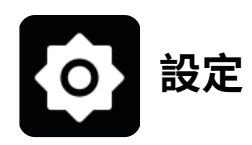

### 調整相機 RX 的核心設定。

|             | Pair res                                                                       |
|-------------|--------------------------------------------------------------------------------|
| <u>io</u> ; | <b>4 個麥克風與 1 個 RX</b><br>啟用或停用 4 個麥克風與 1 個 RX 模式。避免頻繁切換。(註記:此模式下無法進<br>行無線監控。) |
| Ŋ           | <b>配對</b><br>將相機 RX 與麥克風配對。                                                    |
| ÷Ģ.         | <b>亮度</b><br>調整相機 RX 觸控螢幕的顯示亮度。                                                |
| Ũ           | <b>手機揚聲器</b><br>當相機 RX 連線時,啟用或停用手機上的音訊播放。                                      |

| æ | 設定相機 RX 的介面語言。                              |
|---|---------------------------------------------|
| 5 | 重設                                          |
|   | 刪除所有目前相機 RX 設定,還原出廠預設,然後重新啟動裝置。             |
|   | 版本                                          |
|   | 當麥克風、OWS 耳機、相機 RX 連接後,檢視麥克風、相機 RX、充電盒、OWS 監 |
|   | 聽耳機的序號 (SN) 和韌體版本。                          |

# 電池狀態顯示器

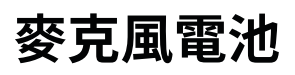

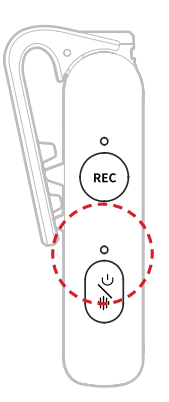

| 非充電狀態 |        |          |  |
|-------|--------|----------|--|
| •—    | 藍燈恆亮   | 電池 ≥ 6%  |  |
| •—    | 綠燈恆亮   | 電池 ≥ 6%  |  |
| •     | 紅燈緩慢閃爍 | 電池 < 6%  |  |
| 充電狀態  |        |          |  |
| •—    | 綠燈恆亮   | 電池 ≥ 95% |  |
| •     | 橙燈緩慢閃爍 | 電池 < 94% |  |

### 電池電量低警告

當相機 RX 或麥克風電池電量低時,對應裝置的主介面上會出現電池電量低警告。

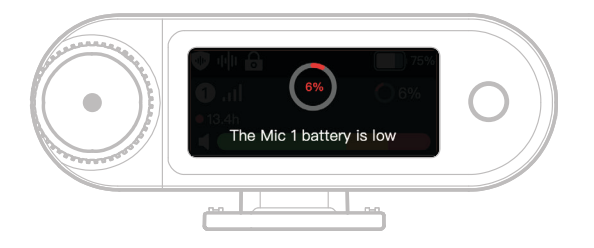

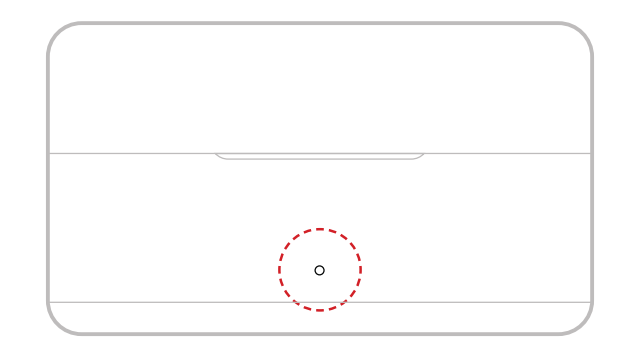

### 非充電狀態

| •— | 綠燈恆亮   | 電池≥98%        |
|----|--------|---------------|
|    | 白燈恆亮   | 6% < 電池 < 98% |
| •— | 紅燈恆亮   | 3% ≤ 電池 ≤ 6%  |
| •  | 紅燈緩慢閃爍 | 電池 < 3%       |

### 充電狀態

| •— |        | 電池≥99%   |
|----|--------|----------|
| •  | 橙燈緩慢閃爍 | 電池 < 98% |

## OWS 監聽耳機電池

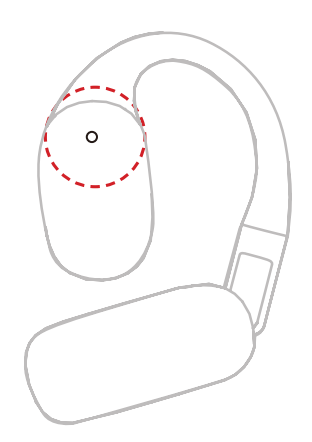

### 非充電狀態

| •— | 綠燈恆亮 10 秒 | 電池≥98%        |
|----|-----------|---------------|
| •— | 橙燈恆亮 10 秒 | 6% < 電池 < 98% |
| •— | 紅燈恆亮 10 秒 | 電池 ≤ 10%      |

### 充電狀態

| •— | 綠燈恆亮   | 電池 ≥ 99% |
|----|--------|----------|
| •  | 橙燈緩慢閃爍 | 電池 < 98% |

### OWS 監聽耳機電池

| •- | 綠燈恆亮 10 秒 | 電池 > 90%       |
|----|-----------|----------------|
| •— | 橙燈恆亮 10 秒 | 10% < 電池 ≤ 90% |
| •— | 紅燈恆亮 10 秒 | 電池 ≤ 10%       |

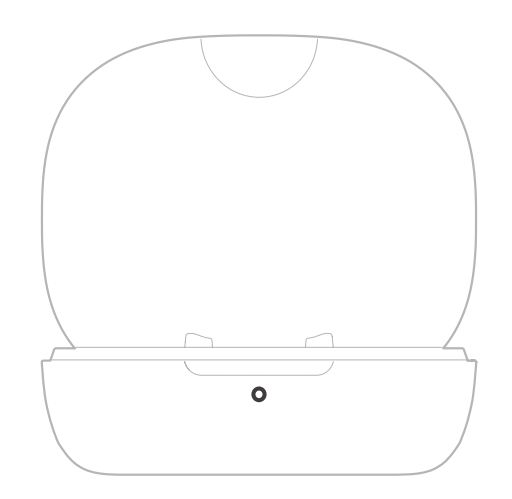

### 非充電狀態

| •— | 綠燈恆亮 10 秒   | 電池≥91%         |
|----|-------------|----------------|
| •— | 橙燈恆亮 10 秒   | 11% < 電池 < 90% |
| •— | 紅燈恆亮 10 秒   | 5% < 電池 < 10%  |
| •  | 紅燈緩慢閃爍 10 秒 | 電池 ≤ 5%        |

### 充電狀態

| •— |        | 電池 ≥ 90% |
|----|--------|----------|
| •  | 橙燈緩慢閃爍 | 電池 < 90% |

# 韌體升級

## OWS 監聽耳機升級

- 1. 將耳機放入充電盒內並打開盒子。
- 2. 連續按壓充電盒按鍵三次,當耳機狀態指示燈開始藍燈閃爍時,即表示已進入藍牙配對 模式。
- 3. 連接至 LarkSound App 並升級韌體。

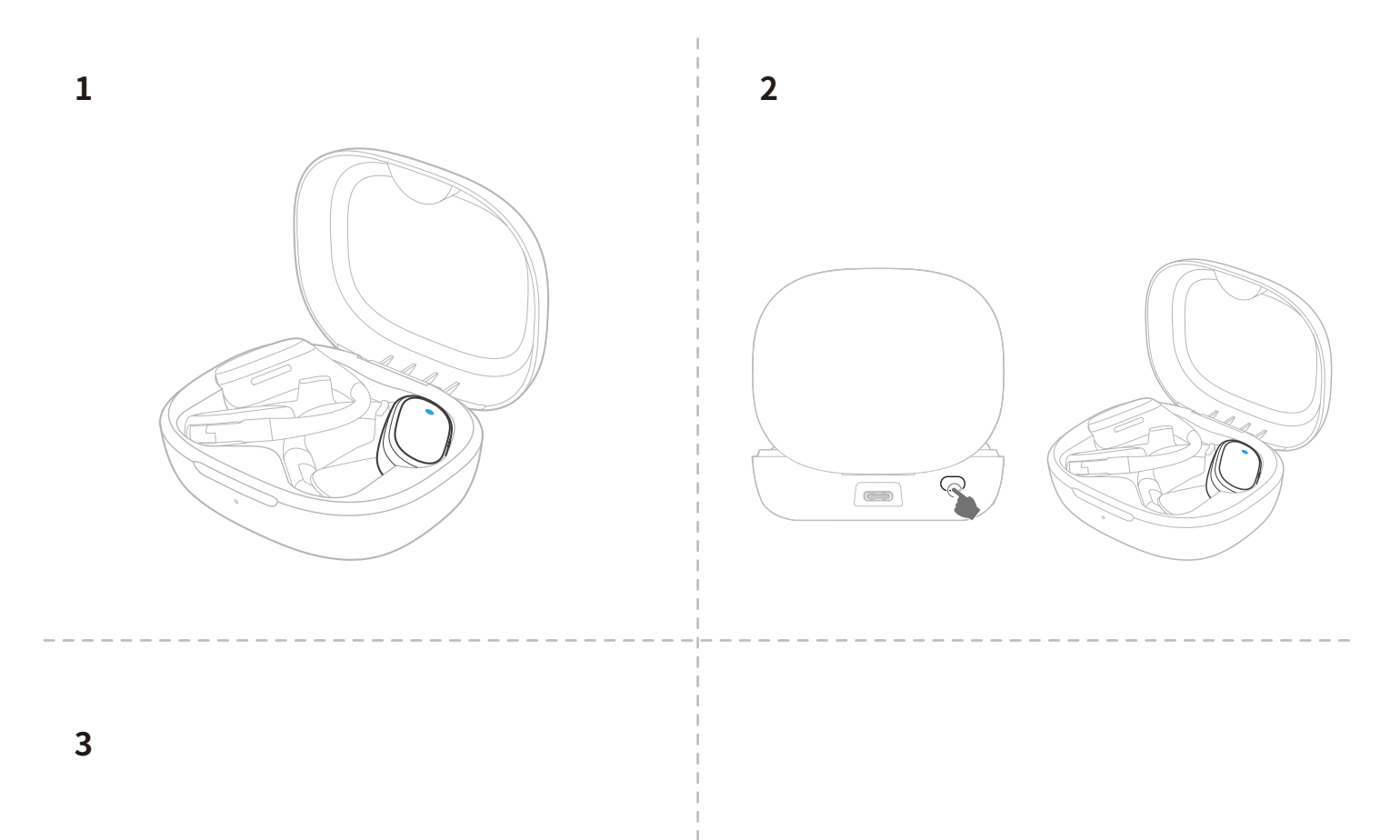

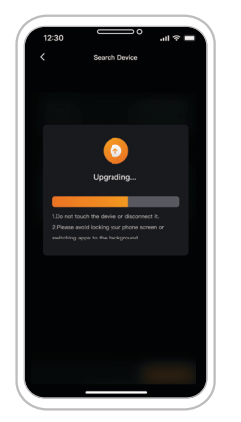

### 充電盒升級

1. 將所有裝置放入充電盒,然後長按相機 RX 控制旋鈕即可啟動藍牙模式。

2. 開啟手機上的藍牙並與 LarkSound App 配對。

3. 一旦配對,便透過 App 繼續進行韌體升級。

4. 升級成功後,裝置將自動重新啟動。

5. 升級過程中請勿將裝置從充電盒中取出。

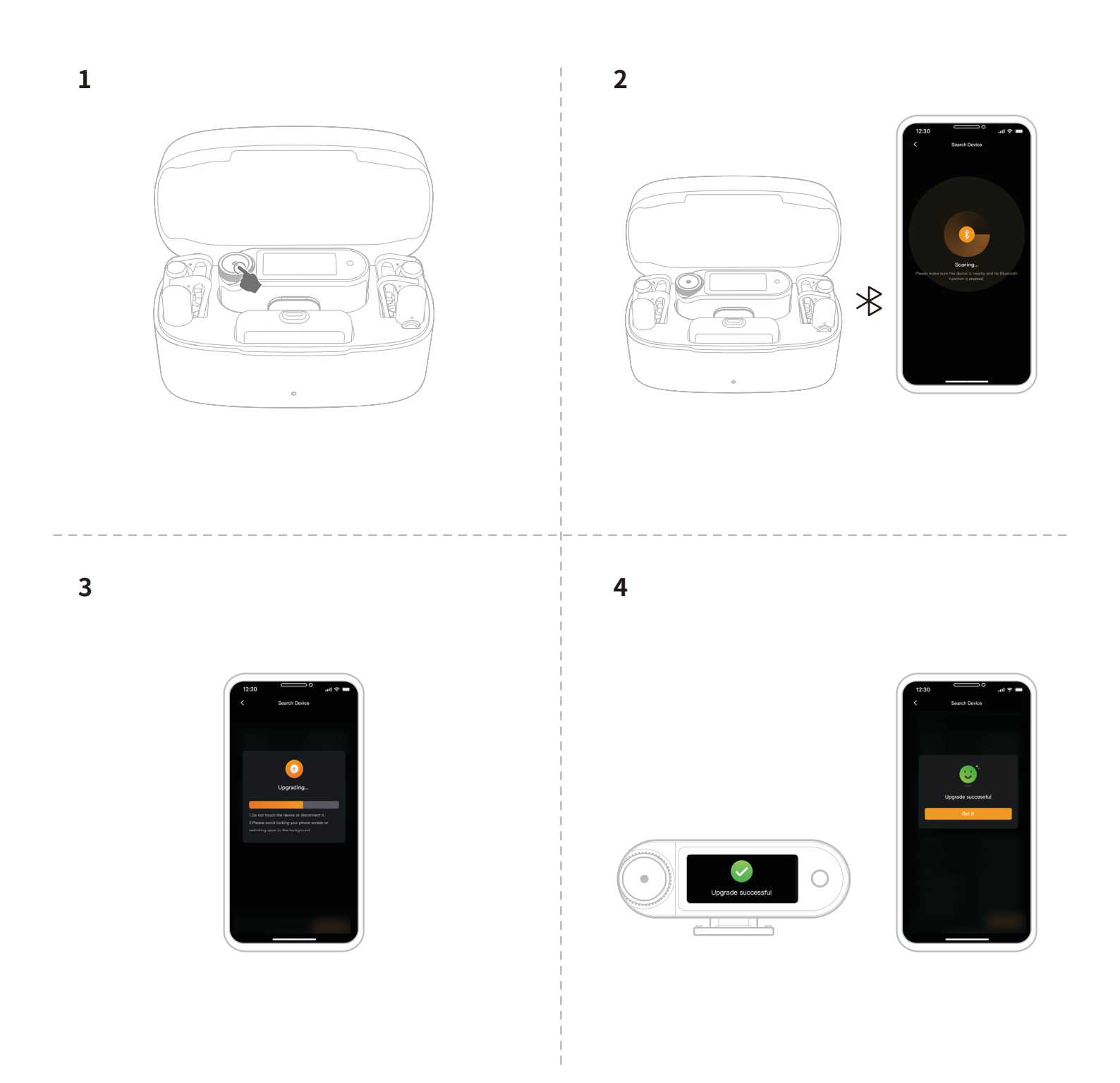

## 相機 RX 升級

- 1. 使用 USB-C 轉 USB-C 傳輸線或 USB-C 轉 Lightning 傳輸線將相機 RX 連接至手機。
- 2. 開啟 LarkSound 並繼續進行相機 RX 和麥克風的韌體升級。
- 3. 一旦升級完成,裝置便將自動重新啟動。

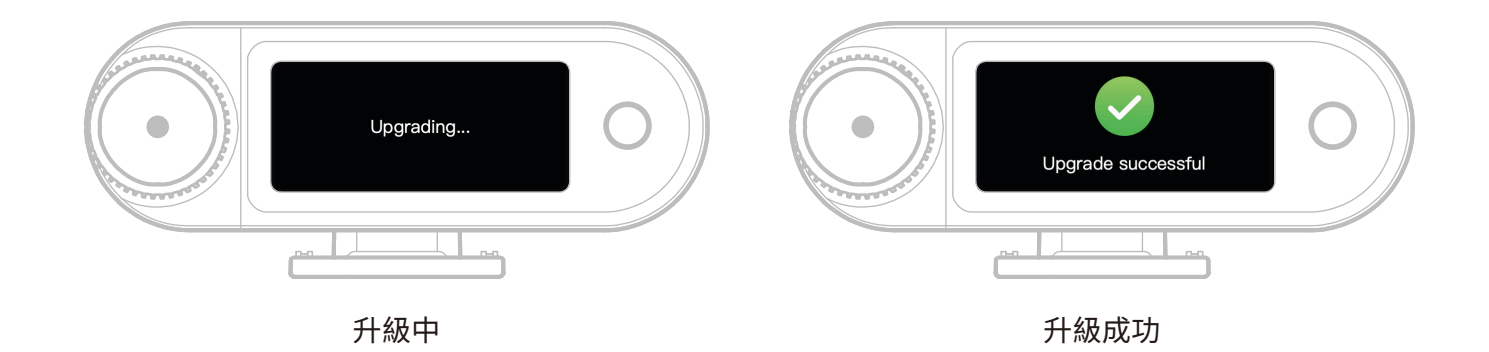

\* 如果韌體升級失敗,相機 RX 將顯示通知畫面,並且裝置將自動重新啟動。重啟後,請開啟並重試 升級。

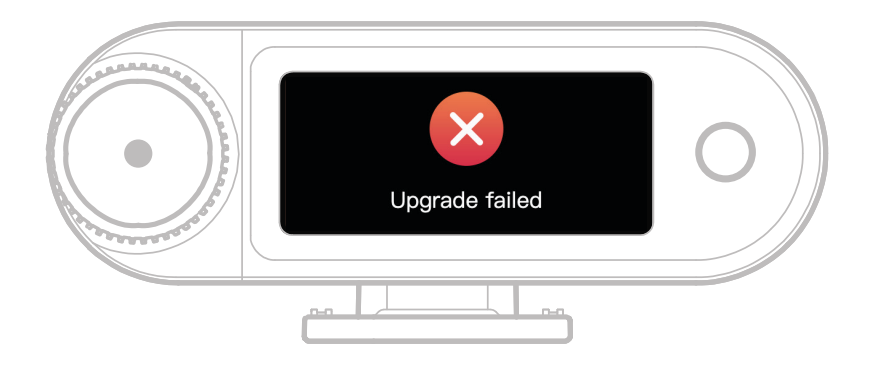

升級失敗

如果韌體升級失敗,將出現通知畫面。點按觸控螢幕或按下返回按鈕後,裝置將自動重新啟動並返回到主介面。

當 USB-C RX 連接到麥克風時,您可以透過 LarkSound App 升級韌體。

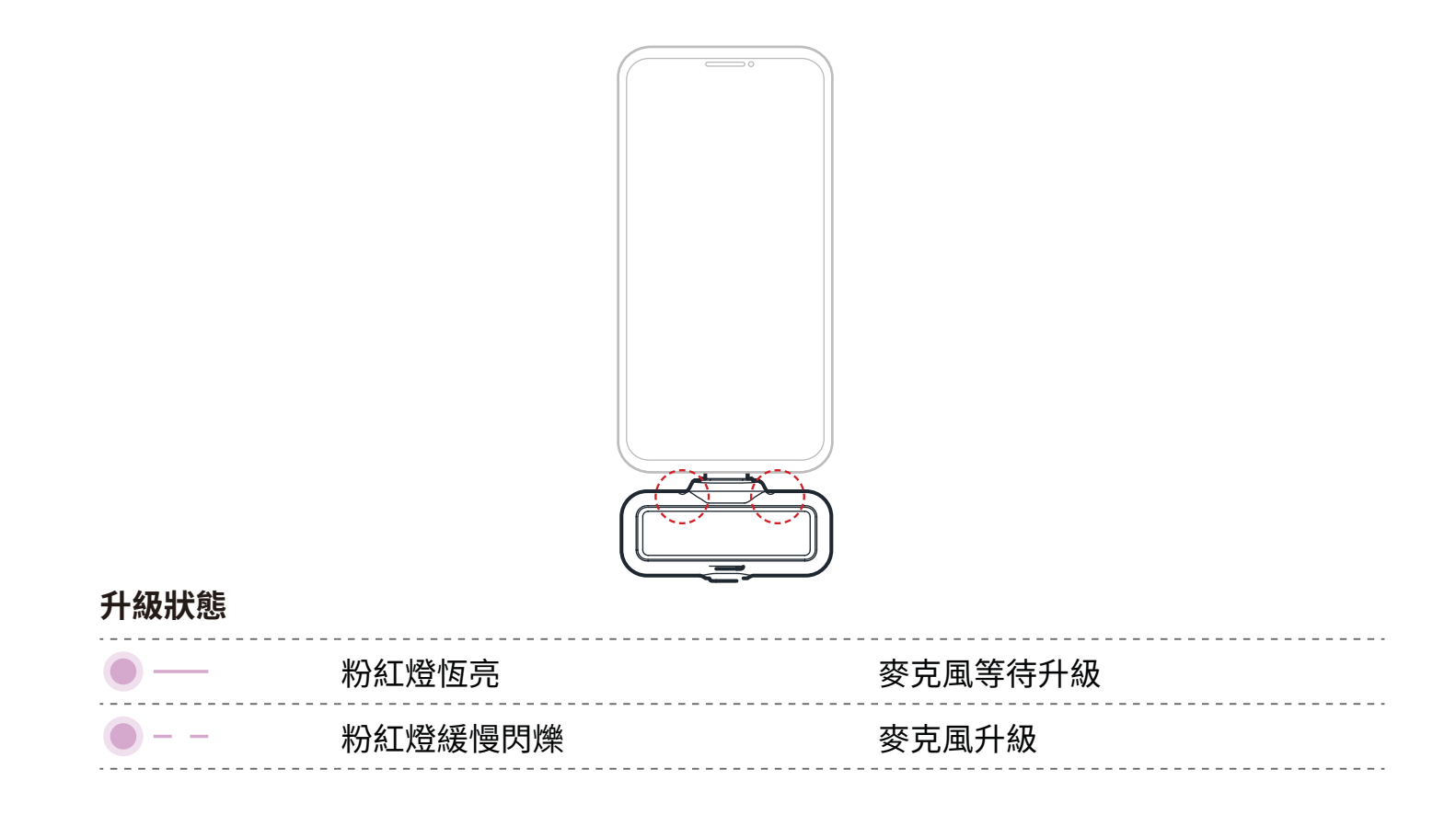

## 麥克風升級狀態

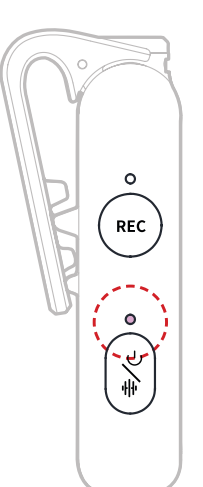

### 麥克風升級狀態

| • | 粉紅燈恆亮   | 麥克風等待升級 |
|---|---------|---------|
| • | 粉紅燈緩慢閃爍 | 麥克風升級   |

# 規格 -

| 麥克風靈敏度   | -37 dBV $\pm$ 2 dBV @ 1 kHz,94 dB SPL                                                                    |
|----------|----------------------------------------------------------------------------------------------------|
| 無線調變模式   | GFSK 2 Mbps                                                                                              |
| 無線傳輸     | 2.4 GHz 適應性跳頻 (AFH)                                                                                      |
| 傳輸範圍     | 麥克風:LOS 為 1115 ft (340 m) / NLOS 為 197 ft (60 m)<br>OWS 監聽耳機:LOS 為 328 ft (100 m) / NLOS 為 197 ft (60 m) |
| 麥克風指向    | 全向型                                                                                                    |
| 頻率響應     | 20 Hz - 20 kHz                                                                                           |
| 訊噪比      | $\geq$ 72 dB                                                                                             |
| 最大聲壓等級   | 128 dB SPL                                                                                               |
| 取樣率和位元深度 | 48 kHz / 32 位元浮點與 48 kHz / 24 位元                                                                         |
| 電池電壓     | 麥克風:3.87 V<br>相機 RX:3.87 V<br>充電盒:3.8 V<br>OWS 監聽耳機:3.7 V<br>耳機充電盒:3.7 V                                 |
| 電池容量     | 麥克風: 167 mAh<br>相機 RX: 300 mAh<br>充電盒: 2000 mAh<br>OWS 監聽耳機: 90 mAh<br>耳機充電盒: 500 mAh                    |
| 運作時間     | 麥克風:約 11 小時<br>相機 RX:約 12 小時<br>OWS 監聽耳機:約 18 小時                                                         |
| 充電週期     | 充電盒:2 個麥克風和相機 RX 同時充電 > 2.5 次<br>耳機充電盒:2 個 OWS 監聽耳機同時充電 > 1.8 次                                          |
| 充電時間     | 麥克風:約 1.5 小時<br>相機 RX:約 1.5 小時<br>充電盒:約 2 小時<br>OWS 監聽耳機:約 1.6 小時                                        |

| 充電溫度 | 0~45 °C                                                                                                    |
|------|----------------------------------------------------------------------------------------------------|
| 操作溫度 | -10 ~ 55 °C                                                                                                    |
| 尺寸   | 麥克風:約 23.4 * 10.2 * 45.1 mm (0.92" × 0.40" × 1.78")<br>相機 RX:約 54.2 * 22.3 * 29.5 mm (2.13" × 0.88" × 1.16")<br>USB-C RX:約 40.7 * 9.1 * 27 mm (1.60" × 0.36" × 1.06") |
| 重量   | 麥克風:約 14 g (0.51 oz)<br>相機 RX:約 24 g (0.85 oz)<br>充電盒: 約 136 g (4.8 oz)<br>USB-C RX:約 5.9 g (0.21 oz)                                                                 |
|      |                                                                                                    |

# 應用程式資訊

LarkSound

LarkSound App 可在 Xiaomi、Huawei 和 Apple 應用商店下載。您也可以掃描下 方OR碼下載應用程式。

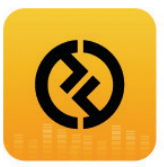

LarkSound App 與 Hollyland 無線麥克風完美搭配。憑藉 App,您將有權存取一系 列智慧功能,例如參數配置和韌體更新,這些功能一起無縫運作以增強麥克風效能。

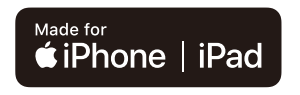

需要 iOS 12.0 以上版本

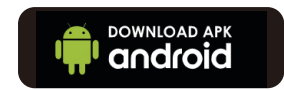

需要 Android 8.0 以上版本

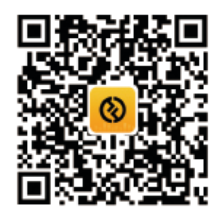

應用程式

# 支援

如果您在使用產品時遇到任何問題,或需要任何幫助,請透過以下方式聯絡 Hollyland 支援 團隊:

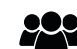

Hollyland User Group

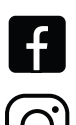

HollylandTech

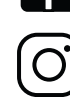

HollylandTech

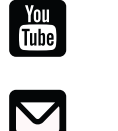

HollylandTech

support@hollyland.com

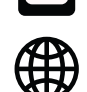

www.hollyland.com

### 聲明:

所有版權歸深圳市昊一源科技有限公司所有。未經深圳市昊一源科技有限公司書面許可,任 何組織和個人不可以任何形式複製、轉載任何書寫或繪示內容的部分或全部並傳播。 商標聲明:

所有商標均歸深圳市昊一源科技有限公司所有。

註記:由於產品版本升級或其他原因,本使用者手冊將不定期更新。除非另有協議,本文件僅 作為使用指南提供。本文件中的所有陳述、資訊、建議不構成任何明示或暗示的保證。

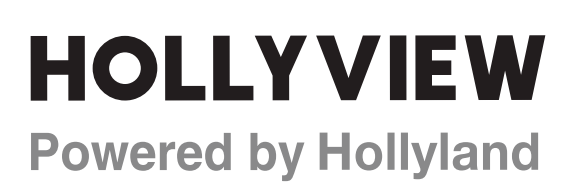

Shenzhen Hollyland Technology Co., Ltd.

8F, 5D Building, Skyworth Innovation Valley, Tangtou Road, Shiyan Street, Baoan District, Shenzhen, 518108, China Made in China